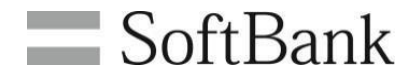

# SoftBank ウェブアクセス指定(4G ケータイ) 利用マニュアル

(Ver.1.8)

もくじ

| 1ご利用上の注意       3         2アクセス方法       3         3サービス概要       4         3-1 機能概要       4         3-2 ウェブアクセス指定(4G ケータイ)利用開始手順       5         ●Chapter2 URLリストの新規登録       6         1 URLリストの新規登録       6         2 URL設定ルール       6         2-1 URL設定詳細       7         2-2 URL設定例       8         3 URLリストの登録 ー括アップロード       9         3-1 CSVファイルの作成       9         3-2 CSVファイルの作成       9         3-2 CSVファイルアップロード       10         4 URLリストの登録 画面入力       12         4-1画面入力       12         ■ Chapter3 対象回線選択       15         1.7 禁事電話番号から選択       15         1.7 禁事電話番号から選択       15         1.2 グループから選択       19         2 URLリストを削除する       22         ■ Chapter4 履歴       23         1.1 操作履歴       24         1-2 履歴詳細       25         1.3 URUJストの内容確認       26 |
|----------------------------------------------------------------------------------------------------|
| 2 アクセス方法       3         3 サービス概要       4         3-1 機能概要       4         3-2 ウェブアクセス指定(4G ケータイ)利用開始手順       5         ■ Chapter2 URLリストの新規登録       6         1 URLリストの新規登録       6         2 URL設定ルール       6         2-1 URL設定詳細       7         2-2 URL設定開       8         3 URLリストの登録 一括アップロード       9         3-1 CSVファイルの作成       9         3-2 CSVファイルアップロード       10         4 URLリストの登録 画面入力       12         4-1画面入力       12         ■ Chapter3 対象回線選択       15         1 1 技術電話番号から選択       15         1-2 グループから選択       19         2 URLリストを削除する       22         ■ Chapter4 履歴       23         1-1 操作履歴       24         1-2 履歴詳細       25         1-3 URLリストの内容確認       26                                                                                      |
| 3 サービス概要       4         3-1 機能概要       4         3-2 ウェブアクセス指定(4G ケータイ)利用開始手順       5         ■ Chapter2 URLリストの新規登録       6         1 URLリストの新規登録       6         2 URL設定ルール       6         2-1 URL設定詳細       7         2-2 URL設定例       8         3 URLリストの登録「話アップロード       9         3-1 CSVファイルの作成       9         3-2 CSVファイルアップロード       10         4 URLリストの登録 画面入力       12         4-1画面入力       12         ■ Chapter3 対象回線選択       15         1 1 対象回線選択       15         1-1 携帯電話番号から選択       15         1-2 グループから選択       19         2 URLリストを創除する       22         ■ Chapter4 履歴       23         1-1 操作履歴       24         1-2 履歴詳細       25         1-3 URLリストの内容確認       26                                                                                    |
| 3-1 機能概要       4         3-2 ウェブアクセス指定(4G ケータイ)利用開始手順       5         ■Chapter2 URLリストの新規登録       6         1 URLリストの新規登録       6         2 URL設定ルール       6         2-1 URL設定詳細       7         2-2 URL設定例       8         3 URLリストの登録 ー括アップロード       9         3-1 CSVファイルの作成       9         3-2 CSVファイルの作成       9         3-2 CSVファイルの作成       10         4 URLリストの登録 画面入力       12         4-1画面入力       12         ■Chapter3 対象回線選択       15         1-1 携帯電話番号から選択       15         1-2 グルーブから選択       19         2 URLリストを削除する       22         ■Chapter4 履歴       23         1-1 操作履歴       24         1-2 履歴詳細       25         1-3 URLリストの内容確認       26                                                                                                    |
| 3-2 ウェブアクセス指定(4G ケータイ)利用開始手順       5         ■Chapter2 URLリストの新規登録       6         1 URLリストの新規登録       6         2 URL設定ルール       6         2-1 URL設定詳細       7         2-2 URL設定例       8         3 URLリストの登録 一括アップロード       9         3-1 CSVファイルの作成       9         3-2 CSVファイルアップロード       10         4 URLリストの登録 画面入力       12         4-1画面入力       12         ■Chapter3 対象回線選択       15         1 対象回線選択       15         1-1 携帯電話番号から選択       15         1-2 グルーブから選択       19         2 URLリストを削除する       22         ■Chapter4 履歴       23         1-1 操作履歴       24         1-2 履歴詳細       25         1-3 URLリストの内容確認       26                                                                                                    |
| ■Chapter2 URLUストの新規登録       6         1 URLリストの新規登録       6         2 URL設定ルール       6         2-1 URL設定詳細       7         2-2 URL設定例       8         3 URLリストの登録 一括アップロード       9         3-1 CSVファイルの作成       9         3-2 CSVファイルアップロード       10         4 URLリストの登録 画面入力       12         4-1画面入力       12         ■Chapter3 対象回線選択       15         1 対象回線選択       15         1-1 携帯電話番号から選択       15         1-2 グループから選択       19         2 URLリストを削除する       22         ■Chapter4 履歴       23         1-1 操作履歴       24         1-2 履歴詳細       25         1-3 URLリストの内容確認       26                                                                                                    |
| 1 URLリストの新規登録62 URL設定ルール62-1 URL設定詳細72-2 URL設定例83 URLリストの登録 ー括アップロード93-1 CSVファイルの作成93-2 CSVファイルアップロード104 URLリストの登録 画面入力124-1画面入力12• Chapter3 対象回線選択151 対象回線選択151-1 携帯電話番号から選択151-2 グループから選択192 URLリストを削除する22• Chapter4 履歴231 履歴231-1 操作履歴241-2 履歴詳細251-3 URLリストの内容確認26                                                                                                    |
| 2 URL設定ルール62-1 URL設定詳細72-2 URL設定例83 URLリストの登録 ー括アップロード93-1 CSVファイルの作成93-2 CSVファイルアップロード104 URLリストの登録 画面入力124-1画面入力12• Chapter3 対象回線選択151 対象回線選択151-1 携帯電話番号から選択151-2 グループから選択192 URLリストを削除する22• Chapter4 履歴231 履歴231 1 操作履歴231 1 2 履歴詳細251-3 URLリストの内容確認26                                                                                                    |
| 2-1 URL設定詳細72-2 URL設定例83 URLリストの登録 ー括アップロード93-1 CSVファイルの作成93-2 CSVファイルアップロード104 URLリストの登録 画面入力124-1画面入力12● Chapter3 対象回線選択151 対象回線選択151-1 携帯電話番号から選択151-2 グループから選択192 URLリストを削除する22● Chapter4 履歴231 履歴231 1 提作履歴231-1 操作履歴231-2 原歴詳細251-3 URLリストの内容確認26                                                                                                    |
| 2-2 URL設定例83 URLリストの登録 -括アップロード93-1 CSVファイルの作成93-2 CSVファイルアップロード104 URLリストの登録 画面入力124-1画面入力12■ Chapter3 対象回線選択151 対象回線選択151-1 携帯電話番号から選択151-2 グループから選択192 URLリストを削除する22■ Chapter4 履歴231 1 履歴231-1 操作履歴241-2 履歴詳細251-3 URLリストの内容確認26                                                                                                    |
| 3 URLリストの登録 ー括アップロード93-1 CSVファイルの作成93-2 CSVファイルアップロード104 URLリストの登録 画面入力124-1画面入力12■ Chapter3 対象回線選択151 対象回線選択151-1 携帯電話番号から選択151-2 グループから選択192 URLリストを削除する22■ Chapter4 履歴231 規履歴231-1 操作履歴241-2 履歴詳細251-3 URLリストの内容確認26                                                                                                    |
| 3-1 CSVファイルの作成93-2 CSVファイルアップロード104 URLリストの登録 画面入力124-1画面入力12■ Chapter3 対象回線選択151 対象回線選択151 1 技暴電話番号から選択151-1 携帯電話番号から選択151-2 グループから選択192 URLリストを削除する22■ Chapter4 履歴231 履歴231-1 操作履歴241-2 履歴詳細251-3 URLリストの内容確認26                                                                                                    |
| 3-2 CSVファイルアップロード104 URLリストの登録 画面入力124-1画面入力12■ Chapter3 対象回線選択151 対象回線選択151 1 携帯電話番号から選択151-1 携帯電話番号から選択192 URLリストを削除する22■ Chapter4 履歴231 履歴231-1 操作履歴241-2 履歴詳細251-3 URLリストの内容確認26                                                                                                    |
| 4 URLリストの登録 画面入力124-1画面入力12■ Chapter3 対象回線選択151 対象回線選択151 対象回線選択151-1 携帯電話番号から選択151-2 グループから選択192 URLリストを削除する22■ Chapter4 履歴231 履歴231-1 操作履歴241-2 履歴詳細251-3 URLリストの内容確認26                                                                                                    |
| 4-1画面入力12■Chapter3 対象回線選択151 対象回線選択151-1 携帯電話番号から選択151-2 グループから選択192 URLリストを削除する22■Chapter4 履歴231 履歴231-1 操作履歴241-2 履歴詳細251-3 URLリストの内容確認26                                                                                                    |
| <ul> <li>■Chapter3 対象回線選択</li> <li>1 対象回線選択</li> <li>1 対象回線選択</li> <li>15</li> <li>1-1 携帯電話番号から選択</li> <li>15</li> <li>1-2 グループから選択</li> <li>19</li> <li>2 URLリストを削除する</li> <li>22</li> <li>■Chapter4 履歴</li> <li>23</li> <li>1 履歴</li> <li>23</li> <li>1-1 操作履歴</li> <li>24</li> <li>1-2 履歴詳細</li> <li>25</li> <li>1-3 URLリストの内容確認</li> <li>26</li> </ul>                                                                                                    |
| 1 対象回線選択       15         1-1 携帯電話番号から選択       15         1-2 グループから選択       19         2 URLリストを削除する       22         ■Chapter4 履歴       23         1 履歴       23         1-1 操作履歴       23         1-1 操作履歴       24         1-2 履歴詳細       25         1-3 URLリストの内容確認       26                                                                                                    |
| 1-1 携帯電話番号から選択       15         1-2 グループから選択       19         2 URLリストを削除する       22         ■Chapter4 履歴       23         1 履歴       23         1-1 操作履歴       23         1-1 操作履歴       24         1-2 履歴詳細       25         1-3 URLリストの内容確認       26                                                                                                    |
| 1-2 グループから選択       19         2 URLリストを削除する       22         ■ Chapter4 履歴       23         1 履歴       23         1-1 操作履歴       24         1-2 履歴詳細       25         1-3 URLリストの内容確認       26                                                                                                    |
| 2 URLリストを削除する       22         ■ Chapter4 履歴       23         1 履歴       23         1-1 操作履歴       24         1-2 履歴詳細       25         1-3 URLリストの内容確認       26                                                                                                    |
| ■ Chapter4 履歴       23         1 履歴       23         1-1 操作履歴       24         1-2 履歴詳細       25         1-3 URLリストの内容確認       26                                                                                                    |
| 1 履歴     23       1-1 操作履歴     24       1-2 履歴詳細     25       1-3 URLリストの内容確認     26                                                                                                    |
| 1-1 操作履歴     24       1-2 履歴詳細     25       1-3 URLリストの内容確認     26                                                                                                    |
| 1-2 履歴詳細     25       1-3 URLリストの内容確認     26                                                                                                    |
| 1-3 URLリストの内容確認 26                                                                                                    |
|                                                                                                    |
| ■ Chapter5 法人ブラウザアプリ 27                                                                                                    |
| 1 法人ブラウザアプリとは 27                                                                                                    |
| 2 URLリストの反映(SMS受信) 27                                                                                                    |
| 3 URLリストの反映結果 28                                                                                                    |
| APPENDIX1 グループの作成 29                                                                                                    |
| APPENDIX2 エラーメッセージ         33                                                                                                    |
| APPENDIX3 AQUOSケータイ3をご利用中のお客さまへ 34                                                                                                    |

# Chapter 1 はじめに

1

### ご利用上の注意

- ●本サービスは、4G通信サービス約款、5G通信サービス契約約款、ウェブ使用料を法人名義にてご契約いただき法人基本パックプラス for 4G ケータイにご契約いただいているお客さまのみがご利用になれます。
- システムメンテナンスなどにより、一時的に本サービスを停止する場合がありますので予めご了承ください。
- ご利用者は、本サービスに関する一切の権利を第三者に譲渡・転貸することはできません。
- ●本サービスのご利用には、「法人コンシェルサイト」の管理者 ID/ログインパスワードを取得いただく 必要があります。 管理者 ID/ログインパスワードは、ご利用者自身で責任を持って取得・管理いただけますようお願いします。
- ●本サービスの提供、遅滞、変更、中止もしくは廃止、本サービスを通じて提供される情報等の消失、その他本サービスに 関連して発生したご利用者の損害について、理由のいかんを問わず当社は一切責任を負わないものとします。
- 本サービスは、回線停止中の携帯電話にはご利用いただけません。
- その他、サービスのお申込み・ご利用にあたっては「ウェブアクセス指定(4Gケータイ)サービス利用規約」をお読みいただき、 ご承諾いただきます。利用規約は法人コンシェルサイトをご確認ください。
- 本サービスを利用するためにお客さまが使用する通信機器、ソフトウェアその他これらに付随して必要となる全ての機器の 不備などによる利用障害については、サポートをおこないません。
- また、お客さまの通信機器等に保存されるデータ及びソフトウェアプログラム等の保証はできかねますのでご了承ください。 ● ウェブ安心サービスを利用中のお客さまが本サービスを利用し設定を有効としていただいた場合は、本サービスの設定が
- 優先され、後ほどウェブ安心サービスの設定が有効になります。 ただし、Yahoo!きっず設定の場合は、本サービス併用不可です。 ● ませ、ビスズは、セッション、管理を完合になったまために、サービスご利用時、お客さまのコンピュータにCoolia b呼ばれる
- 本サービスでは、セッション管理を安全におこなうために、サービスご利用時、お客さまのコンピュー タにCookie と呼ばれる 情報を送る場合があります。Cookie なしでは、ご利用に制限が発生するか、ご利用いただけなくなることもあります。
- ソフトバンクサービスをご利用いただく上で最低限必要と当社にて判断したサイト、また法令によって提供を定められた サイトは、管理者の設定に関わらずアクセスを許可します。
- 法人ブラウザアプリからのhttp/https通信を、制御の対象とします。
   法人ブラウザアプリ以外からの通信は、制御対象外となっております。
- httpsのURLが暗号化されている場合でも、URLリストによる制御は有効となります。
- ウェブアクセス指定(4Gケータイ)専用のアプリケーションである法人ブラウザアプリはインストールされている必要があります。
- ●携帯電話へのURLリストの反映は最大2時間程度かかる場合があります。
- URLリスト反映依頼のSMSは受信料無料ですが、URLリストをダウンロードする際にパケット通信料がかかります。
- ●法人コンシェルサイトの推奨動作環境は、<u>こちら</u>をご確認ください。

# アクセス方法

2

本サービスは、「法人コンシェルサイト」からご利用可能です。 法人コンシェルサイトメインメニューより[ウェブアクセス指定(4G ケータイ)]を押下してご利用下さい。 (URL:<u>https://portal.business.mb.softbank.jp/portal/</u>)

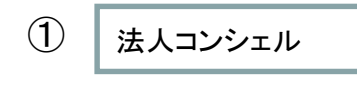

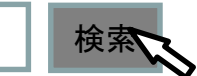

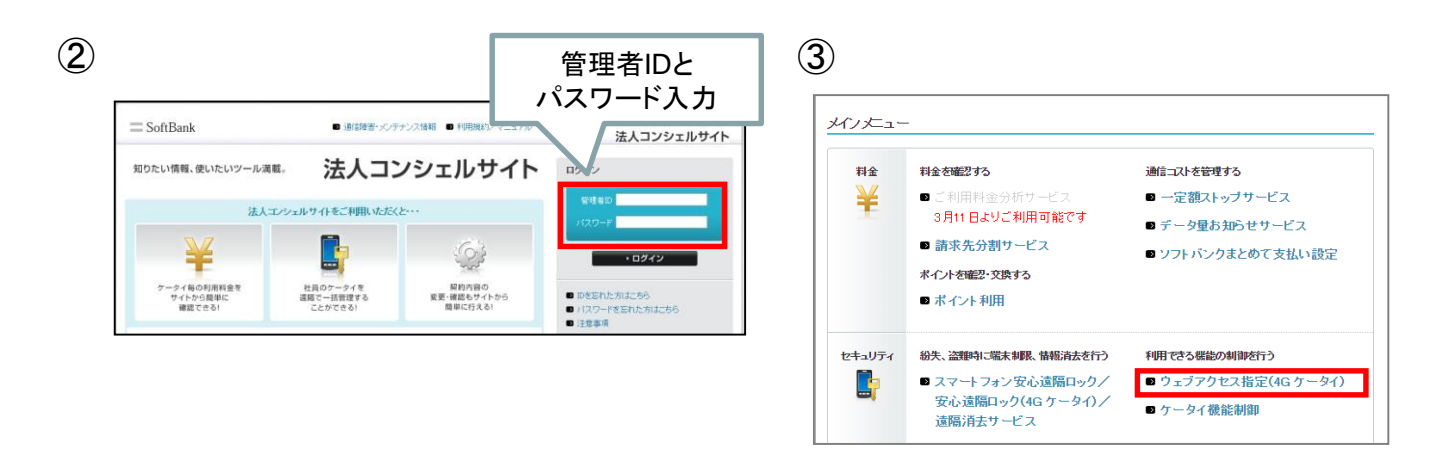

ウェブアクセス指定(4G ケータイ)サービスは、社員の携帯電話から、業務上必要なサイトのみにアクセスできる よう、管理者が一括で URL リストを設定するアクセス指定サービスです。 携帯電話利用者が使用する端末には、本サービス専用アプリの「法人ブラウザアプリ」を利用します。 本機能は管理者・グループ管理者にて利用可能です。

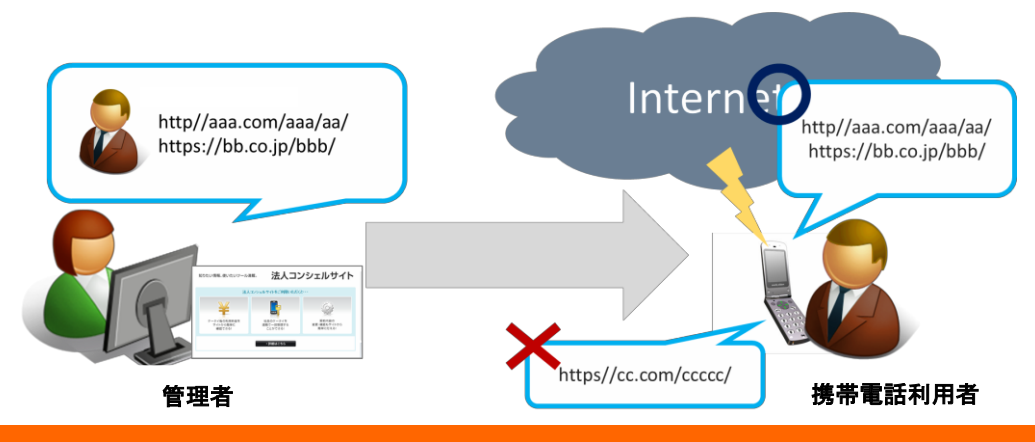

### 3-1 機能概要

法人コンシェルサイトより以下の機能がご利用可能です。

### URLリストの 新規登録

ウェブアクセスを許可する URL のリストを新規作成することができます。 なおウェブアクセス指定(4Gケータイ)では作成したURLリストを直近10世代分管理できます。

### 対象回線の選択

URL のリストを反映させたい対象回線を選択し、URLリスト反映リクエストSMSを送信します。 また対象回線からURLリストを削除したい場合もこのメニューから操作を実施します。

### 履歴

ウェブアクセス指定(4G ケータイ)サービスメニュー93日間分の操作履歴を確認できます。 また直近10世代のURLリストの詳細確認およびダウンロードができます。

法人ブラウザアプリでは以下の機能が搭載されています。

・ウェブサイト内の文字列コピー

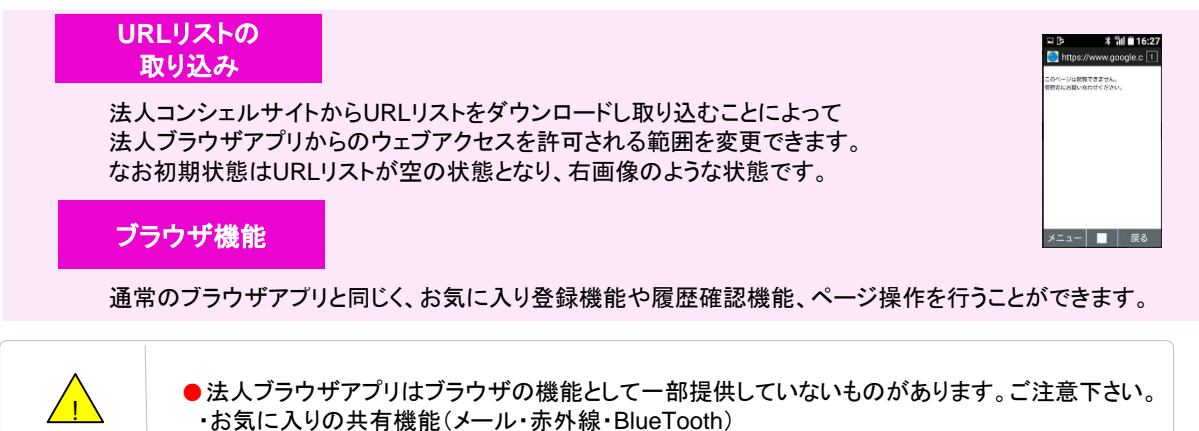

ご注意

ウェブアクセス指定(4G ケータイ)サービスの利用開始手順を記載します。

### ①ケータイ機能制御にてブラウザ全般制御

法人コンシェルサイトのケータイ機能制御サービスメニューから 端末にあらかじめ入っていたブラウザアプリを「ブラウザ全般」項目をロックして起動不可状態に制御します。 LINEがプリインストールされている場合、「LINE」項目もロックし、起動不可状態に制御します。 ケータイ機能制御の詳細な利用方法についてはケータイ機能制御管理者向けマニュアルをご確認ください。

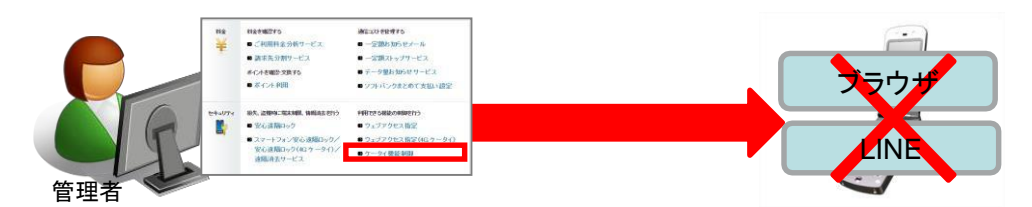

### ②URLリストの新規登録

法人コンシェルサイトのウェブアクセス指定(4Gケータイ)サービスメニューから URLリストの登録を実施します。

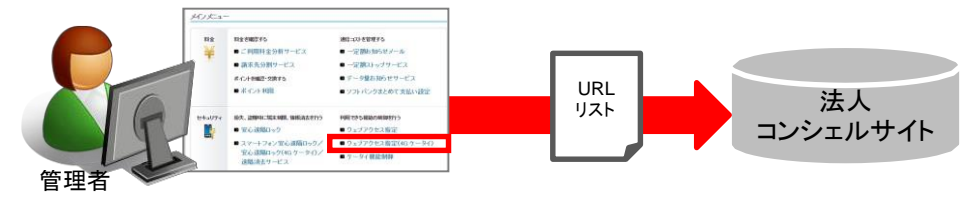

### ③URLリストを反映する対象回線選択

法人コンシェルサイトのウェブアクセス指定(4Gケータイ)サービスメニューから URLリストを反映する対象回線を選択すると、反映リクエストSMSが送信されます。 対象回線は反映リクエストSMS受信完了すると、法人コンシェルサイトから自動的にURLリストをダウンロード と取り込みを実施し、URLリストに記載のURLしかウェブアクセスを許可されていない状態になります。

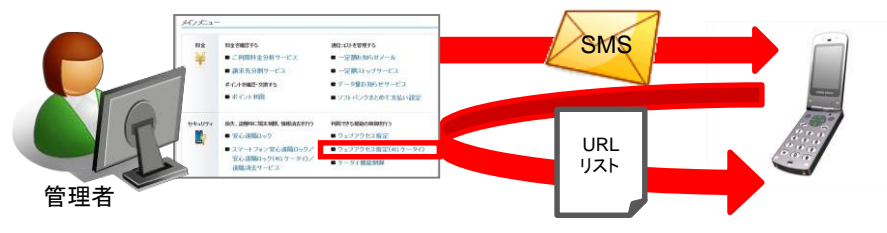

# URLリストの新規登録

1

URLリストの登録では、ウェブアクセスを許可する URL リストを作成します。URLリスト登録方法には「一括アップ ロード」する方法と、個別に入力する「画面に入力」する方法があります。

なお、URLリストは直近10世代まで保持することができ、10世代保持した状態で新しいURLリストを登録すると 一番古いURLリストが自動削除されます。

既に法人コンシェルサイト上にあるURLリストを対象回線に反映させたいときは本操作は不要となります。 新しいURLリストを作成したい場合にのみ実施ください。

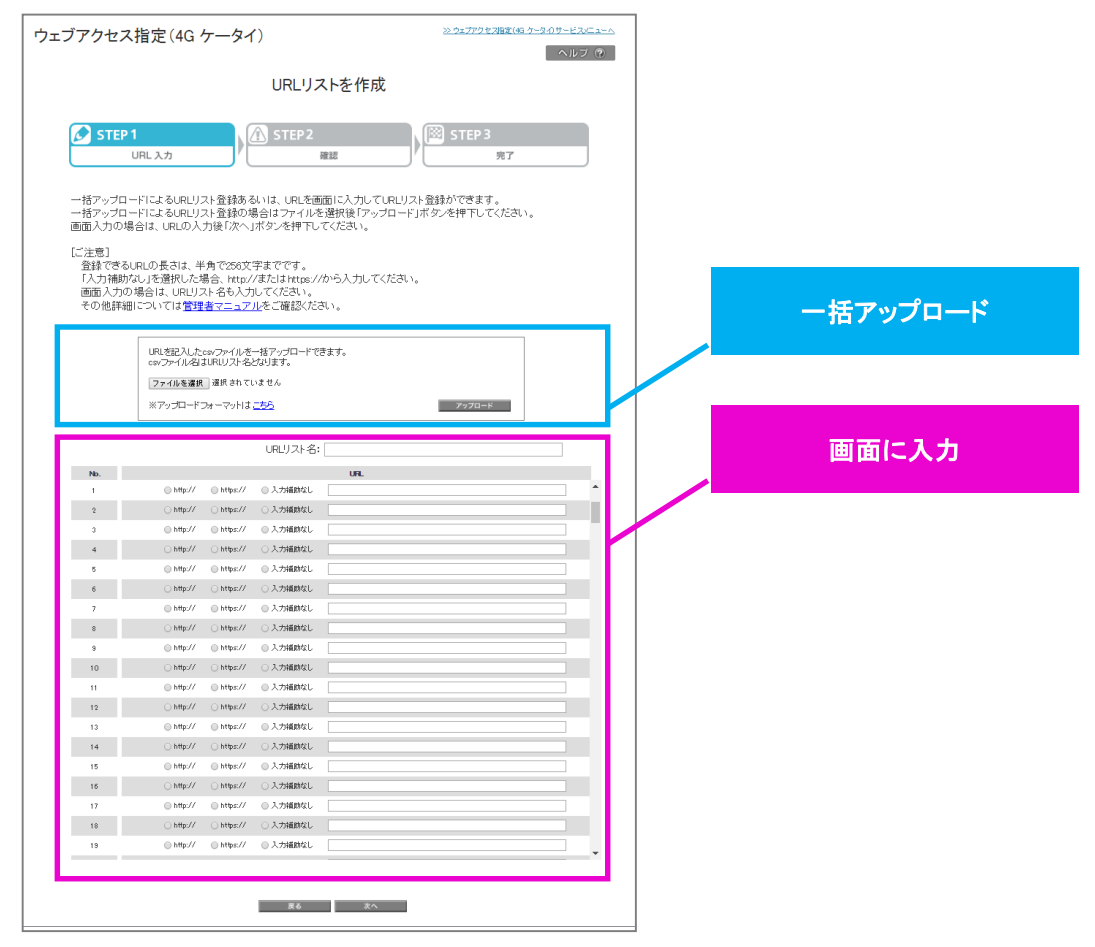

## URL設定ルール

2

URL 設定ルールは下記のとおりです。

● URL 登録数上限・・・300URL/リスト

- URL リストのマッチング方法・・・ドメイン後方一致、パスは前方一致(下記図を参照)
- URL 登録方法・・・「CSV ファイルー括アップロード」もしくは「画面に直接URL を入力」
- URL 長・・・256bytes まで(スキーム「http, https」を含みます)

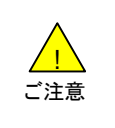

 http://xxx.co.jp と入力すると、システム側では http://xxx.co.jp/と 最後部に「/」が追加され登録されます。
 URL長はスキーム含め256byte までを許容しておりますので、最後部に「/」が付与されることで 256byteを超える場合 があります。URLを入力する際はURL長を考慮しご入力ください。

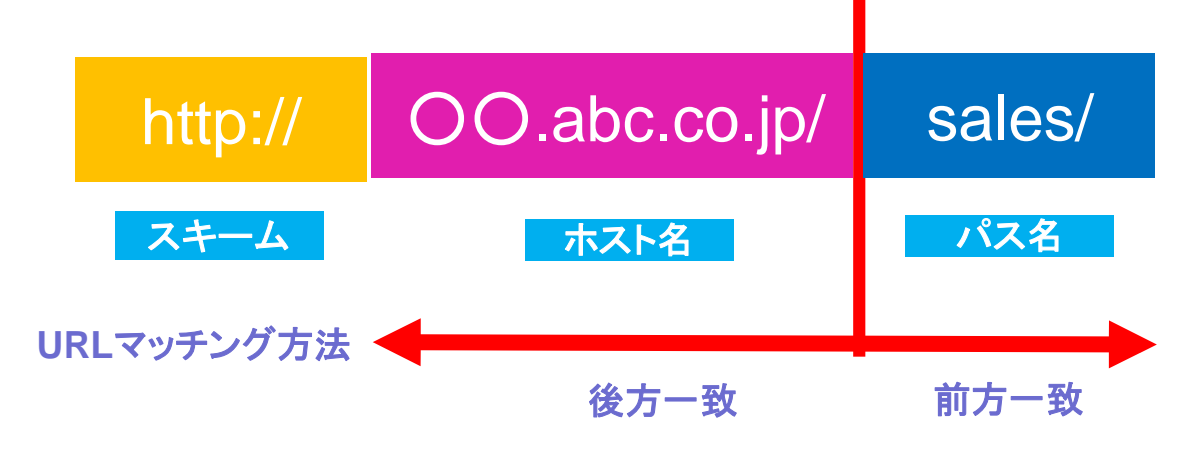

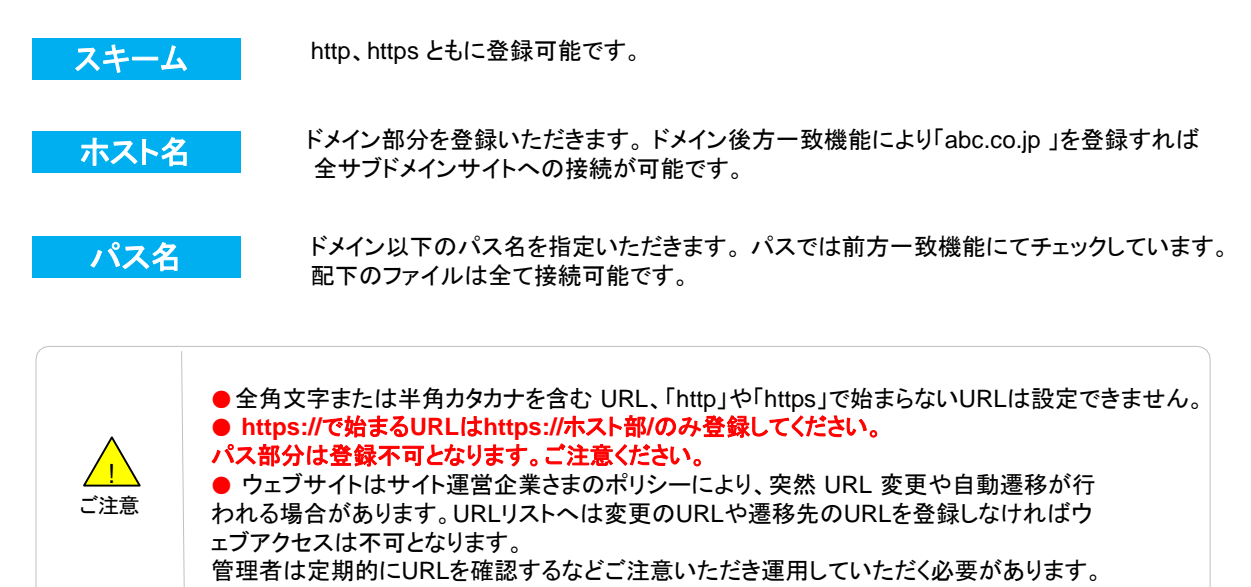

# 2-1 URL設定詳細

URL の登録は以下のフォームとなります。

URL (=スキーム+ホスト名+パス名)

または、

URL (=スキーム+IP アドレス+パス名)

例) http://aaa.xxxx.co.jp/fc/economy/ https://login.abcd.com/ http://100.101.102.103/... 登録した URL に対する接続可否の例は以下の通りです。

【ひとつのドメイン配下のページを全てアクセス許可する設定】

|      | 登録内容と接続可否                            | 例                                                                                             |
|------|--------------------------------------|-----------------------------------------------------------------------------------------------|
| 登録   | 「スキーム(http:// or https://)+ドメイン名」を登録 | http://softbank.co.jp/                                                                        |
| 接続許可 | 「スキーム+ドメイン」に含まれる全ページを接続許可            | http://www.softbank.co.jp/<br>http://sales.softbank.co.jp/<br>http://www.softbank.co.jp/file/ |
| 接続拒否 | スキームが異なる場合は接続拒否                      | https://softbank.co.jp/                                                                       |

【特定のサブドメインは以下のページだけを全てアクセス許可する設定】

|      | 登録内容と接続可否                                       | 例                                                                           |
|------|-------------------------------------------------|-----------------------------------------------------------------------------|
| 登録   | 「スキーム(http:// or https://)+サブドメイン+ドメイン<br>名」を登録 | http://aaa.softbank.co.jp/                                                  |
| 接続許可 | 指定したサブドメインに含まれるページ接続許可                          | http://aaa.softbank.co.jp/file/<br>http://aaa.softbank.co.jp/file/tes<br>t/ |
| 接続拒否 | 異なるスキーム、異なるサブドメインの場合は接続拒<br>否                   | https://aaa.softbank.co.jp/<br>http://www.softbank.co.jp/                   |

URLリストの CSV ファイルを作成しアップロードすることにより一括登録をおこないます。

# 3-1 CSVファイル作成

ウェブアクセス指定(4G ケータイ)用 CSV ファイルの作成は Microsoft 社の Excel や Notepad(メモ帳)などを 用いて、ウェブアクセスを許可したいURLの記入を行って下さい。 CSVファイルを保存する際の拡張子をCSVとして、アップロード時にご自分で分かりやすい場所に保存するようにして下さい。 CSVファイルのファイル名はURLリストの登録を行った際、URLリスト名になります。

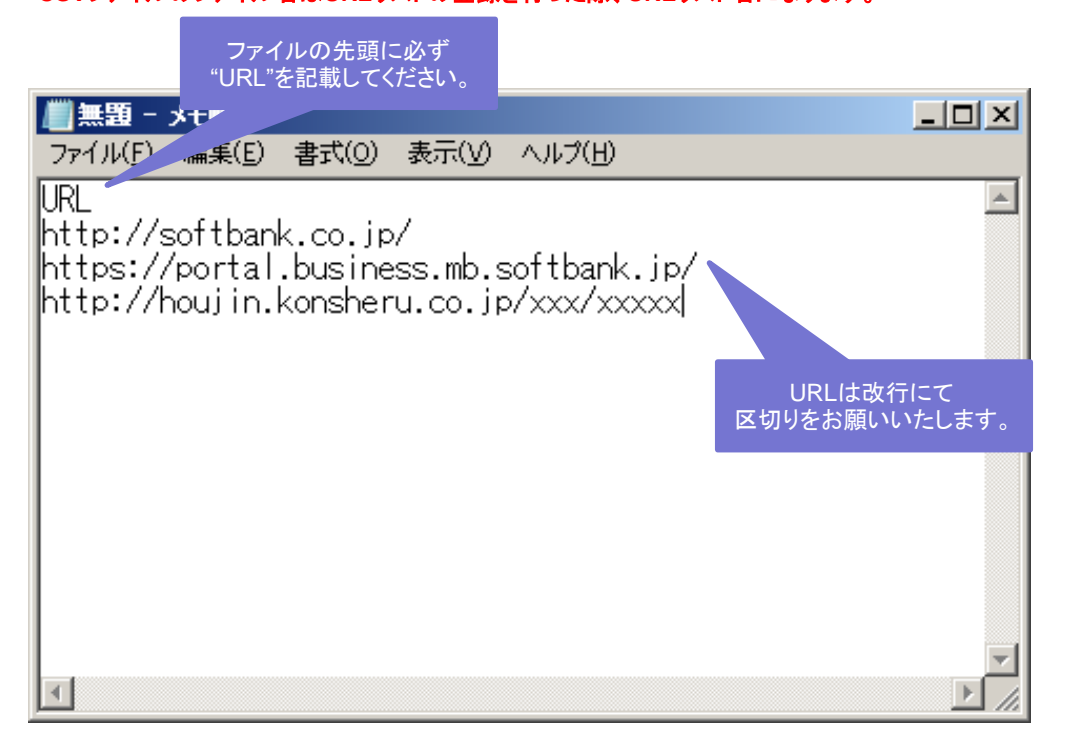

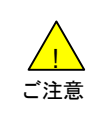

●ファイルの先頭に"URL"を記入してください。
 ●法人コンシェルサイトにアップロードする際は、CSV 形式で保存したものをアップロードします。
 ●使用するソフトウェアの特性にご注意いただいた上でご利用ください。

ウェブアクセス指定(4G ケータイ)サービスメニューより URLリストの新規登録を押下してください。

| サービスメニュー<br>・ウェブアクセス指定(4G ケータイ)                                                                                                    | <u>各種情報</u><br>[情報]                                                                           |
|----------------------------------------------------------------------------------------------------|-----------------------------------------------------------------------------------------------|
| ウェブアクセス指定(4g ケータイ)とは、対象回線に特定のURLだけ閲覧させるサービスで<br>す。<br>サービスを有効にするには、以下の手順で登録ください。<br>1) URL <sup>U</sup> スト (閲覧させたいURL)の登録<br>2) 1)の対象回線の選択 | <ul> <li>利田マニュアル/利用規約はこちら</li> <li>たら</li> <li>ヘルブ</li> <li>          ・<br/>・<br/>・</li></ul> |
| URLリストの新規登録<br>URLリストの新規作成ができます。<br>・次 へ                                                                                                   |                                                                                               |
| <mark>対象回線選択</mark><br>URLリストを対象回線へ反映することができます。<br>・次へ                                                                                     |                                                                                               |
| 履歴<br>管理者の法人コンシェルサイトでの操作履歴を確認できます。<br>・次 へ                                                                                                 |                                                                                               |

### URLリストを作成画面上部の ファイルを選択ボタンを押下してください。

| ウェブアクセス指定(4G ケータイ)                                                                                                    | <u>&gt;&gt; ウェブアクセス指定(49 ケータルサービス/ニューム</u><br>ヘルブ ⑦ |
|----------------------------------------------------------------------------------------------------|-----------------------------------------------------|
| URLリストを作成                                                                                                    |                                                     |
| STEP 1 URL 入力 確認                                                                                                    | STEP 3<br>完了                                        |
| ー括アップロードによるURLリスト登録あるいは、URLを画面に入力してURLリ<br>ー括アップロードによるURLリスト登録の場合はファイルを選択後「アップロー<br>画面入力の場合は、URLの入力後「次へ」ボタンを押下してください。<br>[ご注意]<br>登録できるURLの長さは、半角で256文字までです。<br>「入力補助なし」を選択した場合、http://またはhttps://から入力してください<br>画面入力の場合は、URLリスト名も入力してください。<br>その他詳細については管理者マニュアルをご確認とださい。 | リスト登録ができます。<br>ドリボタンを押下してください。<br>ハ。                |
| URLを記入したcoxファイルを一括アップロードできます。<br>coxファイル名はURLリスト名となります。<br>ファイルを選択 選択されていません<br>※アップロードフォーマットは <u>こちら</u>                                                                                                    | ₹77 <b>0</b> -К                                     |
|                                                                                                    |                                                     |

ファイルの選択が完了したら、アップロードボタンを押下します。

| ウェブアクセス指定(4G ケータイ)                                                                                                    | ≫ ウェブアクセス指定(4 <u>6 ケータのサービスメニューへ</u><br>へルブ ⑦ |
|----------------------------------------------------------------------------------------------------|-----------------------------------------------|
| URLリストを作成                                                                                                    |                                               |
| STEP 1     URL 入力     URL 入力     確認                                                                                                    | STEP 3<br>完了                                  |
| ー括アップロードによるURLリスト登録あるいは、URLを画面に入力してURLリスト登<br>ー括アップロードによるURLリスト登録の場合はファイルを選択後「アップロード」ボタ<br>画面入力の場合は、URLの入力後「次へ」ボタンを押下してください。<br>[ご注意]<br>登録できるURLの長さは、半角で256文字までです。<br>「入力補助なし」を選択した場合、http://またはhttps://から入力してください。<br>画面入力の場合は、URLリスト名も入力してください。<br>その他詳細については管理者マニュアルをご確認ください。 | 縫みができます。<br>タンを押下してください。                      |
| URLを記入したcswファイルを一括アップロードできます。<br>cswファイル名はURLリスト名となります。<br>ファイルを選択 WebAccess***telit.csw<br>※アップローキフォーマットは ニシュ                                                                                                    | 7770-*                                        |

確認画面に遷移します。

URLリスト名とURLリストの内容に問題がなければ決定ボタンを押下します。

|    | ウェブ   | アクセ | ス指定(4G ケー?                                                                                                 | タイ)<br>-                                                                                                    | >> ウェブアクセス指定(4) | <u> 6 ケータイサービス</u><br>ヘルブ | <u>^-eX</u> |                |
|----|-------|-----|----------------------------------------------------------------------------------------------------|----------------------------------------------------------------------------------------------------|-----------------|---------------------------|-------------|----------------|
| UF | RLリスト | 名を確 | 認してください                                                                                                    | URLリストの確認                                                                                                    |                 |                           |             |                |
|    |       | STE | P1<br>URL 入力<br>の内容に問題かなけれ(ま「)<br>名:WebAccess Whitelit<br>http://softbank.co.jp/<br>nttp://softbank.co.jp/ | ・       ・       確認         建設       確認         決定」ボタンを押下してください。       ・         ・       ・       ・         ・       ・       ・         ・       ・       ・       ・         ・       ・       ・       ・         ・       ・       ・       ・       ・         ・       ・       ・       ・       ・       ・       ・       ・       ・       ・       ・       ・       ・       ・       ・       ・       ・       ・       ・       ・       ・       ・       ・       ・       ・       ・       ・       ・       ・       ・       ・       ・       ・       ・       ・       ・       ・       ・       ・       ・       ・       ・       ・       ・       ・       ・       ・       ・       ・       ・       ・       ・       ・       ・       ・       ・       ・       ・       ・       ・       ・       ・       ・       ・       ・       ・       ・       ・       ・       ・       ・       ・       ・       ・       ・       ・       ・       ・       ・       ・       ・       ・       ・ | STEP 3<br>完了    |                           | URLIJ       | ストの中身を確認してください |

ー括アップロードによるURLリストの新規登録が完了しました。

OKボタンを押下して、サービスメニューTOPに戻るか、対象回線の選択ボタンを押下して対象回線選択をおこなってください。

11

| ウェブアクセス指定(4G ケータイ)              | <u>※ウェブアクセス時期(5 ケータムサービス/Ca-へ</u><br>へルフ ⑦ |
|---------------------------------|--------------------------------------------|
| URLリスト登録完了                      |                                            |
| STEP 1<br>URL 入力 確認             | STEP 3<br>売7                               |
| URLリストの登録が完了しました。<br>対象回線の源R OK | I                                          |

SoftBank ウェブアクセス指定(4G ケータイ)ご利用マニュアル Ver .1.7

設定したい URL を法人コンシェルサイトの画面上で直接入力します。

# 4-1 画面入力

ウェブアクセス指定(4G ケータイ)サービスメニューより URLリストの新規登録を押下してください。

| サービスメニュー  ウェブアクセス指定(4G ケータイ)  ウェブアクセス指定(4G ケータイ)  ウェブアクセス指定(4G ケータイ)とは、対象回線に特定のURLだけ閲覧させるサービスで す。 サービスを有効にするには、以下の手順で登録ください。 1) URL/Jスト (閲覧させたいURL)の登録 2) 1)の対象回線の選択 | <ul> <li>各種情報</li> <li>○利用マニュアル/利用規約はこ<br/><u>56</u></li> <li>ヘルブ</li> <li>○ 詳細はこちら</li> </ul> |
|----------------------------------------------------------------------------------------------------|------------------------------------------------------------------------------------------------|
| URLリストの新規登録<br>URLリストの新規作成ができます。<br>・ 次へ                                                                                                    |                                                                                                |
| <mark>対象回線選択</mark><br>URLリストを対象回線へ反映することができます。<br>→ <b>次 へ</b>                                                                                                    |                                                                                                |
| 履歴<br>管理者の法人コンシェルサイトでの操作履歴を確認できます。<br>・ 次 へ                                                                                                    |                                                                                                |

### URLリストの作成を行います。 画面下部のURLリスト名とURLを入力してください。 入力が完了したら、次へボタンを押下してください。

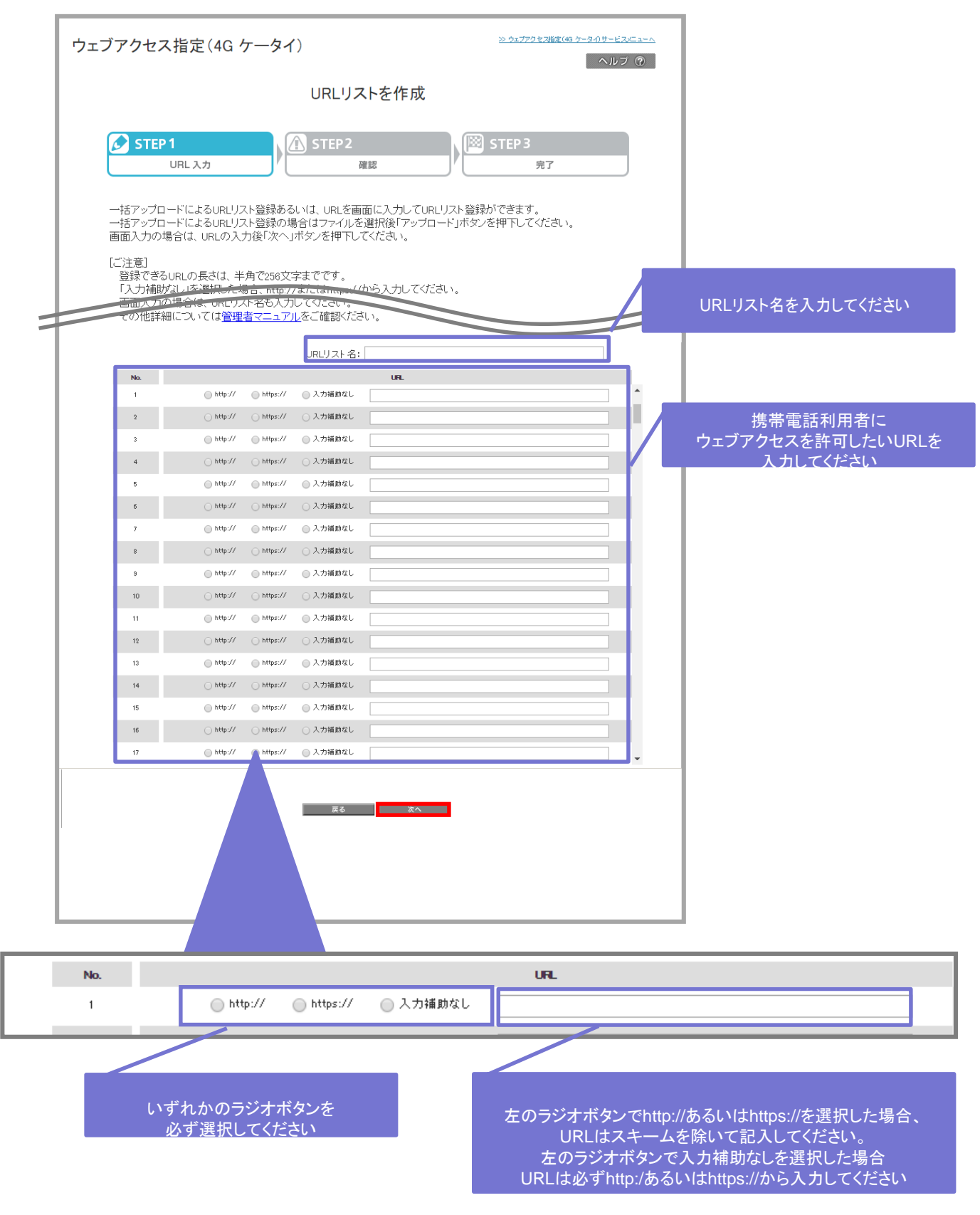

URLリスト名とURLリストの内容に問題がなければ決定ボタンを押下します。

|        | ウェフ   | ブアクセ          | zス指定(4G ケー                                        | -タイ)              | <u>≫ ウェブアクセス指定</u> | :(4 <u>6 ケータのサービ</u><br>ヘル | <u>∞=ı~∧</u><br>7 ? |                |
|--------|-------|---------------|---------------------------------------------------|-------------------|--------------------|----------------------------|---------------------|----------------|
|        |       |               |                                                   | URLリストの確認         |                    |                            |                     |                |
|        | JRLリス | ヽト名を          | 確認してください                                          | STEP2             | STEP 3             |                            |                     |                |
| $\leq$ |       |               | URL 入力                                            | 確認                | 完了                 |                            | J                   |                |
|        |       | URLIJZŀ       | ・の内容に問題がなければ<br>ト名: ソフトバンク                        | 「決定」ボタンを押下してください。 |                    |                            | URLIJ               | ストの中身を確認してください |
|        |       | No.<br>1<br>2 | https://softbnak.co.jp/<br>http://softbnak.co.jp/ | URL               |                    |                            |                     |                |
|        |       |               |                                                   | キャンセル 決定          |                    |                            |                     |                |

ー括アップロードによるURLリストの登録が完了しました。

OKボタンを押下して、サービスメニューTOPに戻るか、対象回線の選択ボタン押下して対象回線選択を おこなってください。

| ウェブアクセス指定(4G ケータイ) | ≫ ウェブアクセス指定(48 ケーターDサービス/ニューム<br>ヘルフ ② |
|--------------------|----------------------------------------|
| URLリスト登録完了         |                                        |
|                    | STEP 3<br>完了                           |

# Chapter 3 対象回線選択

## 対象回線選択

1

作成したURLリストを反映させたい回線を選択し反映リクエストSMSを送信します。 対象回線の選択方法は携帯電話番号から選択する方法とグループから選択する方法があります。 グループから選択する場合、あらかじめグループ管理機能でグループを作成しておく必要があります。

# 1-1 携帯電話番号から選択

ウェブアクセス指定(4G ケータイ)サービスメニューより 対象回線選択を押下してください。

| ・ウェブアクセス指定(4G ケータイ) ・ウェブアクセス指定(4G ケータイ) ウェブアクセス指定(4G ケータイ)とは、対象回線に特定のURLだけ閲覧させるサービスで す。 サービスを有効にするには、以下の手順で登録べださい。 1) URLリスト (閲覧させたいURL)の登録 2) 1)の対象回線の選択 | <ul> <li>各種情報</li> <li>○利用マニュアルノ利用規約はこうら</li> <li>へルブ</li> <li>○詳細はこちら</li> </ul> |
|----------------------------------------------------------------------------------------------------|-----------------------------------------------------------------------------------|
| URLリストの新規登録<br>URLリストの新規作成ができます。<br>・次 へ                                                                                                    |                                                                                   |
| <mark>対象回線選択</mark><br>URLリストを対象回線へ反映することができます。<br>・次 へ                                                                                                   |                                                                                   |
| 履歴<br>管理者の法人コンシェルサイトでの操作履歴を確認できます。<br>・ 次 へ                                                                                                    |                                                                                   |

対象回線に反映させたいURLリストのラジオボタンを押下し、次へボタンを押下してください。

|                                                                                                    |                                                                                       | URLリスト選択                                                                                                    |                                                                                                    |
|----------------------------------------------------------------------------------------------------|---------------------------------------------------------------------------------------|----------------------------------------------------------------------------------------------------|----------------------------------------------------------------------------------------------------|
| s                                                                                                    | TEP 1                                                                                 | STEP2                                                                                                    | P3 STEP4                                                                                                    |
|                                                                                                    | IL ALBI                                                                               | 回線を選択                                                                                                    |                                                                                                    |
|                                                                                                    |                                                                                       |                                                                                                    |                                                                                                    |
|                                                                                                    |                                                                                       | a confidence of the destances control the                                                                                                    |                                                                                                    |
| 〒15時月 オ                                                                                                    | FLIURIリストを選択                                                                          | してし次へ1ホダンを押下してくたさい。                                                                                                    |                                                                                                    |
| 反映した                                                                                                    | こいURLリストを選択                                                                           | して「次へ」ホタンを押下してくたさい。<br>臨時にたい提合け具下部の駆除用のupillz                                                                                                    | トを避迫して「ゆへ」を掴下してください。                                                                                                    |
| 反映した<br>なお、反                                                                                                 | こいURLリストを選択<br>取映したURLリストを解                                                           | して「次へ」ホタンを押下してくたさい。<br>解除したい場合は最下部の解除用のURLリス                                                                                                    | トを選択して「次へ」を押下してください。                                                                                                    |
| 反映した<br>なお、反<br><b>盗駅</b>                                                                                    | といURLリストを選択                                                                           | してい次へ」ホタンを押トしてくたさい。<br>解除したい場合は最下部の解除用のURLリス<br>usujaxa                                                                                                    | トを選択して「次へ」を押下してください。<br>いれリオ作品目                                                                                                    |
| 反映した<br>なお、反<br><b> 盗駅</b>                                                                                   | といURLリストを選択<br>気映したURLリストを例<br>Ma                                                     | して「次へ」ホダンを押トしてくたさい。<br>解除したい場合は最下部の解除用のURLリス<br>URLUX48<br>URLUX1量                                                                                                    | トを選択して「次へ」を押下してください。<br>UNEJ774f%201<br>2017/0/31120000                                                                                                    |
| 反映した<br>なお、反<br><b>確</b><br>の                                                                                | といURLリストを選択<br>現映したURLリストを創<br>1<br>2                                                 | してし次へ」ホタンを押やしてくたさい。<br>解除したい場合は最下部の解除用のURLリス<br>URLUANE<br>URLUANE<br>URLUANE                                                                                                    | トを)避択して「次へ」を押下してください。<br><b>ロロリアを作取目</b><br>100 7/0 / 31 150000<br>100 7/00 / 0000000                                                                                                    |
| 反映した<br>なお、反<br>の<br>の<br>の                                                                                  | といURLリストを選択<br>R時したURLリストを創<br>リ<br>2<br>3                                            | してし次へ」ホダンを押やしてくたさい。。<br>解除したい場合は最下部の解除用のURLリス<br><u> usupxia</u><br><u> usupxia</u><br><u> usupxia</u><br><u> usupxia</u>                                                                                                    | トを選択して「次へ」を押下してください。<br>useJJオ#64日<br>30770/31120000<br>307702/000000000<br>307702/00070000                                                                                                    |
| 反映した<br>なお、 厉<br>の<br>の<br>の                                                                                 | CLIVURLリストを選択<br>ReputicuRLリストを創<br>リ<br>2<br>3<br>4                                  | してし次へ」ホタンを押やしてくたさい。<br>解除したい場合は最下部の解除用のURLリス<br><u>URLがき</u><br><u>URLがき</u><br><u>URLがき</u><br><u>URLがき</u><br><u>URLがき</u>                                                                                                    | トを選択して「次へ」を押下してください。<br><b>URAJJオ特約日</b><br>107/76/10 100000<br>107/70/00 000000<br>107/70/00 000000<br>107/70/00 010000                                                                                                    |
| 反映した<br>なお、 厉<br>の<br>の<br>の<br>の                                                                            | にNURLリストを選択<br>RepしたURLリストを創<br>Na<br>1<br>2<br>3<br>4<br>5                           | して1次へ)ホタンを押やしてくたさい。<br>解除したい場合は最下部の解除用のURLリス<br>URLUA28<br>URLUA28<br>URLUA28<br>URLUA28<br>URLUA28<br>URLUA28<br>URLUA28                                                                                                    | トを選択して「次へ」を押下してください。<br><b>UUJ)オ+56日</b><br>1037/07/01 15000<br>1037/02/01 00000<br>1037/02/02 01 5000<br>1037/02/02 005000<br>1037/02/02 005000                                                                                                    |
| 反映した<br>なお、 5<br>の<br>の<br>の<br>の<br>の                                                                       | とLIURLリストを選択<br>70次したURLリストを創<br>1<br>2<br>3<br>4<br>5<br>6                           | して (次へ)ホタンを押 やしてくたさい。<br>解除したい場合は最下部の解除用のURLリス<br>リロリオ:音<br>リロリオ:音<br>リロリオ:音<br>リロリオ:音<br>リロリオ:音<br>いのリオ:音<br>いのリオ:音                                                                                                    | トを選択して「次へ」を押下してください。<br>・ (05.2)チャル目<br>・ ロッカイオー15000<br>・ ロッカルオー15000<br>・ ロッカルオー15000<br>・ ロッカー15000<br>・ ロッカルオー15000<br>・ ロッカルオー150000<br>・ ロッカルオー15000<br>・ ロッカルオー15000<br>・ ロッカー15000<br>・ ロッカルオー15000<br>・ ロッカー15000<br>・ ロッカー150000<br>・ ロッカー150000<br>・ ロッカー150000<br>・ ロッカー150000<br>・ ロッカー150000<br>・ ロッカー1 |
| 反映した<br>なお、 5<br>の<br>0<br>0<br>0<br>0<br>0<br>0<br>0<br>0<br>0<br>0<br>0<br>0<br>0<br>0<br>0<br>0<br>0<br>0 | といいRLリストを避択<br>花央したURLリストを動<br>1<br>2<br>3<br>4<br>5<br>6<br>7                        | して1次へ1ホタンを押やしてくたさい。<br>解除したい場合は最下部の解除用のURLリス<br>URLリス1章<br>URLリス1章<br>URLリス2章<br>URLリス2章<br>URLJス2章                                                                                                    | トを選択して「次へ」を押下してください。<br><b>リロンガン特約日</b><br>ロロンガングロンロののの<br>ロロンガログロののののの<br>ロロンガログロののののの<br>ロロンガログロののののの<br>ロロンガログロののののの<br>ロロンガログロののののの<br>ロロンガログロののののの<br>ロロンプログロののののの<br>ロロンプログロののののの<br>ロロンプログロののののの<br>ロロンプログロののののの<br>ロロンプログロののののの<br>ロロンプログロののののの<br>ロロンプログロののののの<br>ロロンプログロののののの<br>ロロンプログロののののの<br>ロロンプログロののののの<br>ロロンプログロののののの<br>ロロンプログロののののの<br>ロロンプログロののののの<br>ロロンプログロののののの<br>ロロンプログロのののの<br>ロロンプログロのののの<br>ロロンプログロのののの<br>ロロンプログロのののの<br>ロロンプログロのののの<br>ロロンプログロのののの<br>ロロンプログロのののの<br>ロロンプログロののののの<br>ロロンプログロののののの<br>ロロンプログロのののの<br>ロロンプログロののののの<br>ロロンプログロののののの<br>ロロンプログロののののの<br>ロロンプログロののののの<br>ロロンプログロののののの<br>ロロンプログロののののの<br>ロロンプログロののののの<br>ロロンプログロのののののの<br>ロロンプログロののののの<br>ロロンプログロののののの<br>ロロンプログロののののの<br>ロロンプログロのののののの<br>ロロンプログロののののの<br>ロロンプログロのののののの<br>ロロンプログロののののののの<br>ロロン<br>ロロン<br>ロロののののののののの<br>ロロン<br>ロロ<br>ロロ<br>ロロ<br>ロロ<br>ロロ<br>ロロ<br>ロロ<br>ロロ<br>ロ                                                                                                    |
| 反映した<br>なお、 5<br>0<br>0<br>0<br>0<br>0<br>0                                                                  | とL URLリストを選択<br>70次したURLリストを創<br>1<br>2<br>3<br>4<br>5<br>6<br>7<br>8                 | <ul> <li>してし次へ)ホタンを押やしてくたさい。</li> <li>ロロリンを含</li> <li>ロロリンを含</li> <li>ロロレンを含</li> <l< td=""><td>トを選択して「次へ」を押下してください。<br/><b>リンプ作品日</b><br/>107/07/31120000<br/>107/02/07 000000<br/>107/02/07 000000<br/>107/02/07 00000<br/>107/02/07 00000<br/>107/02/07 040000<br/>107/02/07 040000<br/>107/02/05 040000<br/>107/02/05 040000</td></l<></ul>                                                                                                    | トを選択して「次へ」を押下してください。<br><b>リンプ作品日</b><br>107/07/31120000<br>107/02/07 000000<br>107/02/07 000000<br>107/02/07 00000<br>107/02/07 00000<br>107/02/07 040000<br>107/02/07 040000<br>107/02/05 040000<br>107/02/05 040000                                                                                                    |
| 反映した<br>なお、 5<br>◎<br>○<br>○<br>○<br>○<br>○<br>○<br>○<br>○<br>○                                              | にいいれリストを避抗<br>1000000000000000000000000000000000000                                   | してい次へ)ホタンを押 やしてくたさい。<br>解除したい場合は最下部の解除用のURLリス<br>URLリスを含<br>URLリスを含<br>URL)なる含<br>URLリスを含<br>URL)なる含<br>URL)なる合<br>URL)なる合<br>URL)なる合<br>URL)な<br>URL)なる<br>URL)な<br>URL)<br>URL) | トを避視して「次へ」を押下してください。<br>・<br>・<br>・<br>・<br>・<br>・<br>・<br>・<br>・<br>・<br>・<br>・<br>・                                                                                                    |
| 反映した<br>なお、 5<br>0<br>0<br>0<br>0<br>0<br>0<br>0<br>0<br>0<br>0<br>0<br>0<br>0<br>0<br>0<br>0<br>0<br>0<br>0 | 2、いRUJストを避択<br>RexU/LURUJストを創<br>1<br>2<br>3<br>4<br>5<br>6<br>7<br>8<br>9<br>9<br>10 | <ul> <li>してい次へ)ホタンを押やしてくたさい。</li> <li>GRU (1) (1) (1) (2) (2) (2) (2) (2) (2) (2) (2) (2) (2</li></ul>                                                                                                    | トを選択して「次へ」を押下してください。<br><b>リロリオ+94日</b><br>107/70/70 100000<br>107/70/70 000000<br>107/70/70 000000<br>107/70/70 000000<br>107/70/70 000000<br>107/70/70 000000<br>107/70/71 10000<br>107/75/71 100000                                                                                                    |

#### URLリスト選択画面で各URLリスト名を押下すると URLリスト詳細画面に遷移します。 URLリスト詳細画面ではURLリストの中身を確認できます。

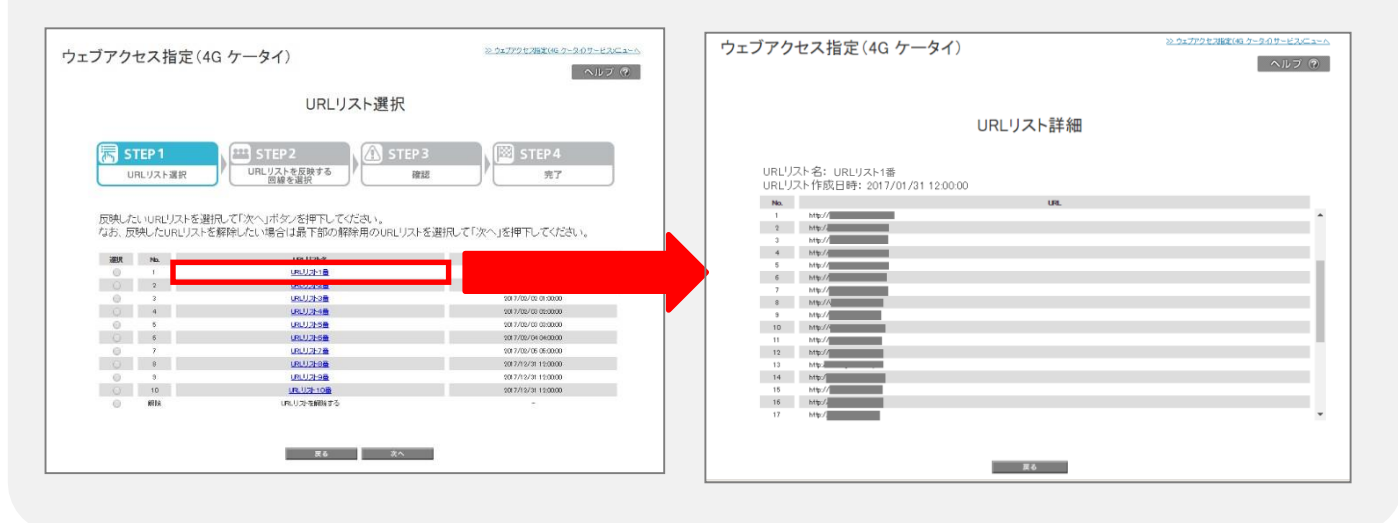

### 対象回線の選択方法を選びます。 本章では携帯電話番号一覧から選択を押下します。

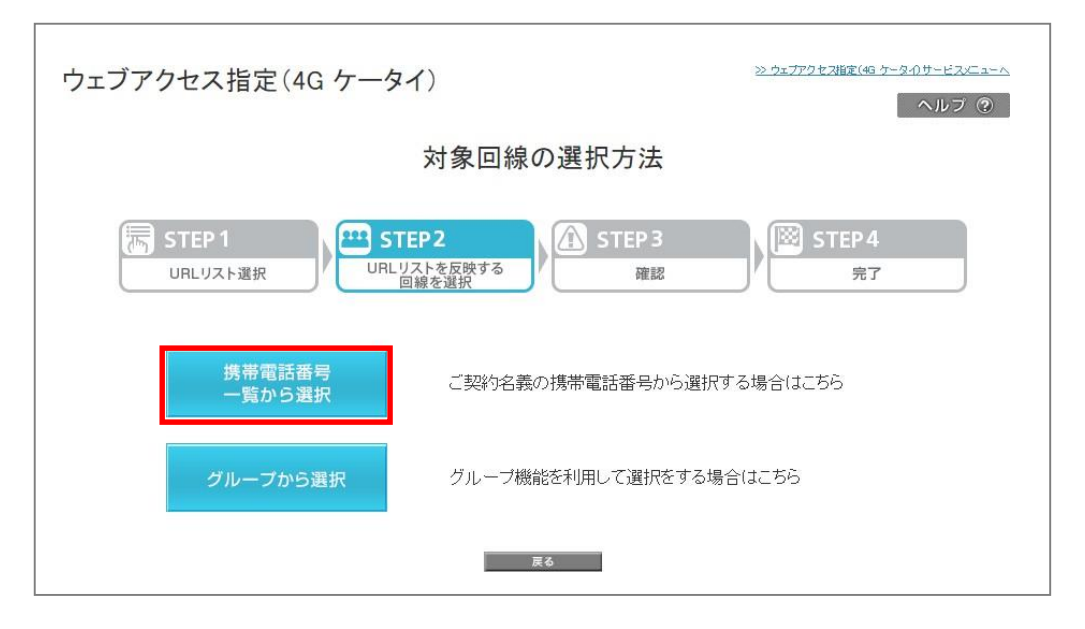

### 反映させたい回線のチェックボックスにチェックを有効にして、確認画面へボタンを押下します。

| ウェブアク               | セス打                  | 旨定 (4G ケー)                         | タイ)                                                                                                    |                             | <u>≫ ウェブアウセス指定(40 ケータ-೧サ</u> | <u>ービスデューム</u><br>ルブ ⑦ |
|---------------------|----------------------|------------------------------------|----------------------------------------------------------------------------------------------------|-----------------------------|------------------------------|------------------------|
|                     |                      |                                    | 反映させ<br>(URL                                                                                                    | たい対象者選択<br>_ <b>リスト1番</b> ) |                              |                        |
|                     | TEP 1                | 選択 UR                              | <b>TEP2</b><br>Lリストを反映する<br>回線を選択                                                                                                    | STEP 3                      | ) STEP4<br>完了                |                        |
| URL <sup>I</sup> J. | ストを反映                | する対象回線を選択                          | して、「確認画面                                                                                                    | へ」ボタンを押下してください。             |                              |                        |
| すべて<br>ただし、<br>■ 全回 | の回線に<br>一度に<br>副線に反明 | :反映をしたい場合は.<br>選択できる回線は5,00<br>映する | 以下のチェックホ<br>10回線までです。                                                                                                    | ックスを有効にしてくたさい。              |                              |                        |
| 表示                  | 項目変更                 | 1                                  |                                                                                                    |                             |                              |                        |
|                     |                      | 指行                                 | Étal. •                                                                                                    | 検索 クリア                      | 50件表                         | <b>क र</b>             |
|                     |                      |                                    |                                                                                                    |                             | ページ内全選択 ページ内全                | 解除                     |
|                     |                      |                                    |                                                                                                    |                             | 対象回線選択:04                    | ŧ/50件                  |
| 選択                  | No.                  | グループ名                              | 电话录号                                                                                                    | 55                          | 部署名(1)                       |                        |
|                     | 1                    | グループ1                              | 090-1111-1111                                                                                                    | 回線 太郎                       | 回線情報本部                       |                        |
|                     | 2                    | グループ1                              | 090-1111-1112                                                                                                    | 回線 太郎                       | 回線情報本部                       |                        |
|                     | 3                    | グループ1                              | 090-1111-1113                                                                                                    | 回線 太郎                       | 回線情報本部                       |                        |
|                     | 4                    | グループ1                              | 090-1111-1114                                                                                                    | 回線 太郎                       | 回線情報本部                       |                        |
|                     | 5                    | グループ1                              | 090-1111-1115                                                                                                    | 回線 太郎                       | 回線情報本部                       |                        |
|                     | 6                    | グループ1                              | 090-1111-1116                                                                                                    | 回绕 太郎                       | 回線情報本部                       |                        |
|                     | 7                    | グループ1                              | 090-1111-1117                                                                                                    | 回線 太郎                       | 回線情報本部                       |                        |
|                     | 8                    | グループ1                              | 090-1111-1118                                                                                                    | 回線 太郎                       | 回線情報本部                       |                        |
|                     | 9                    | グループ1                              | 090-1111-1119                                                                                                    | 回線 太郎                       | 回線情報本部                       |                        |
|                     | 10                   | グループ1                              | 090-1111-1110                                                                                                    | 回線 太郎                       | 回線情報本部                       |                        |
|                     | -11                  | グループ1                              | 090-1111-1111                                                                                                    | 回線 太郎                       | 回線情報本部                       |                        |
|                     | 12                   | グループ1                              | 090-1111-1112                                                                                                    | 回線 太郎                       | 回線情報本部                       |                        |
|                     | 13                   | グループ1                              | 090-1111-1113                                                                                                    | 回線 太郎                       | 回線情報本部                       |                        |
|                     | 14                   | グループ1                              | 090-1111-1114                                                                                                    | 回線 太郎                       | 回線情報本部                       |                        |
|                     | 15                   | グループ1                              | 090-1111-1115                                                                                                    | 回線 太郎                       | 回線情報本部                       | - 1 m                  |
|                     | 16                   | グループ1                              | 090-1111-1116                                                                                                    | 回線 太郎                       | 回線情報本部                       |                        |
|                     | 17                   | グループ1                              | 090-1111-1117                                                                                                    | □34 太郎                      | 回線情報本部                       | *                      |
|                     |                      |                                    | Trace of the second second sec | 1 <u>2345</u> XzA           | 対象回線選択:04                    | \$/50(#                |
|                     |                      |                                    | 戻る                                                                                                    | 解認問題へ                       |                              |                        |

# 参考

全回線に反映するチェックボックスを有効にすると、すべての回線に対する反映リクエストを一括で送信できます。 ただし一度に送信できる回線は5,000回線までです。

| STEP 1     URLリスト選択     URLリストを反映する     回線を選択     確認                                         | STEP 4<br>完了    |
|----------------------------------------------------------------------------------------------|-----------------|
| URLリストを反映する対象回線を選択して、「確認画面へ」ボタンを押下してください。                                                    |                 |
| すべての回線に反映をしたい場合は以下のチェックボックスを有効にしてください。<br>ただし、 皮に避けてきる回線は5,000回線までです。<br>■ 全回線に反映する<br>素売目まま |                 |
| 指定なし ▼ 検索 クリア                                                                                | 50件表示 ▼         |
|                                                                                              | ページ内全選択 ページ内全解除 |
|                                                                                              | 対象回線選択:0件/50件   |
|                                                                                              |                 |

確認画面に遷移します。

反映したいURLリストのURLリスト名と対象回線に問題がなければ決定ボタンを押下します。

| ウェブアクセス指定(4G ケ <sup>.</sup> | <b>ー</b> タイ)                  |                  | <u>≫ ウェブアクセス指定(4G ケ-</u> | - <u>タわサービスメニューハ</u><br>ヘルフ ? |          |
|-----------------------------|-------------------------------|------------------|--------------------------|-------------------------------|----------|
|                             | 反映させたい対象<br>(URLIJ:           | 象者選択 確認<br>スト1番) | UR                       | RLリスト名を確認                     | してください   |
| STEP 1<br>URLリスト選択          | STEP2<br>URLリストを反映する<br>回線を選択 | 企 STEP 3<br>確認   | ) STEP 4<br>完了           |                               |          |
| 以下の対象回線に対してURLリス            | トの反映を行います。よろし                 | (ければ「決定」ボタンを排    | 甲下してください。<br>対象回         | 回線件数:1件                       |          |
| グループ名<br>グループA              | 電話曲号<br>080-XXX-XXXX          | 氏名               | 部署名(1)                   |                               |          |
|                             | キャンセル                         | 決定               |                          |                               |          |
|                             |                               |                  |                          | 対象回線を                         | 確認してください |

対象回線選択が完了しました。 OKボタンを押下してサービスメニューTOPへ戻ります。

| ウェブアクセス指定(4G ケータイ)                                            | ≫ ウェブアクセス指定(45 ケータイ)サービスメニューへ<br>ヘルブ ⑦ |
|---------------------------------------------------------------|----------------------------------------|
| URLリスト対象回線の登録完了                                               |                                        |
| STEP 1<br>URLリスト選択<br>URLリストを反映する<br>回線を選択<br>Compared Action | STEP 4<br>完了                           |
| 対象回線に対してURLリストの反映リクエストを完了しまし<br>リクエストの状況は、「履歴」から確認できます。       | <i>i</i> t                             |
|                                                               |                                        |

ウェブアクセス指定(4G ケータイ)サービスメニューより 対象回線選択を押下してください。

| <sup>リェブアクセ</sup><br>ブアクセ                                                              | 2ス指定(4G ケ·<br>ス指定(4G<br>く                                                                                              | -タイ)<br>ケータイ)                                                                                                    | ≫ ウェア <sup>が</sup> を発達(% ケータのケービス»<br>へルプ                                                                                                    |
|----------------------------------------------------------------------------------------|----------------------------------------------------------------------------------------------------|----------------------------------------------------------------------------------------------------|----------------------------------------------------------------------------------------------------|
|                                                                                        |                                                                                                    | URLリスト選択                                                                                                    |                                                                                                    |
| 🐻 STE                                                                                  | P 1                                                                                                    | STEP2                                                                                                    | 3 STEP 4                                                                                                    |
| 11001                                                                                  | 117 1 3910                                                                                                    | URLリストを反映する                                                                                                    | - 一                                                                                                    |
| 反映したい<br>なお、反映                                                                         | URLリストを選択し<br>したURLリストを解                                                                                               | 回線を選択<br>こで次へ」ボタンを押下してください。<br>時したい場合は最下部の解除用のURLリスト                                                                                                    | を選択して「次へ」を押下してください。                                                                                                    |
| 反映した<br>なお、反映<br><b>選択</b>                                                             | URLUストを選択し<br>したURLUストを解                                                                                               | 回線を選択<br>して「次へ」ボタンを押下してください。<br>詳細したい場合は最下部の解除用のURLリスト<br>URLIDA<br>URLIDA<br>URLIDA                                                                                                    | を選択して「次へ」を押下してください。<br>USUJを特徴日<br>301/0/1110000                                                                                                    |
| 反映したい<br>なお、反映                                                                         | URLUストを選択し<br>したURLUストを選択<br>Na.                                                                                       | 回線を選択<br>、てD次へ」ボタンを押下してください。<br>深したい場合は最下部の解除用のURLリスト<br>USU2748<br>USU2748<br>USU2748                                                                                                    | を選択して「次へ」を押下してください。<br>・<br>・<br>・<br>・<br>・<br>・<br>・<br>・<br>・<br>・                                                                                                    |
| 反映したになお、反映                                                                             | NURLUストを選択し<br>したURLUストを選択し<br>Na<br>1<br>2                                                                            | 回線を選択<br>して「次へ」ボタンを押下してください。<br>除したい場合は最下部の解除用のURLリスト<br>ロロリスを<br>ロロリスを<br>リロリスを通<br>ロロリスを                                                                                                    | を選択して「次へ」を押下してください。<br>・を選択して「次へ」を押下してください。<br>・<br>・<br>・<br>・<br>・<br>・<br>・<br>・<br>・<br>・<br>・<br>・<br>・                                                                                                    |
| 反映したい<br>なお、反映                                                                         | NURLUストを選択し<br>したURLUストを選択し<br>Na<br>2<br>3                                                                            | 回線を選択<br>、て「次へ」ボタンを持下してください。<br>際したい場合は最下部の解除用のURLリスト<br>ロペリスを<br>いたいよう<br>しないスタ<br>ロペリスを<br>ロペリスを<br>ロペート<br>ロペート<br>ロ<br>ロペート<br>ロ<br>ロ<br>ロ<br>ロ<br>ロ<br>ロ<br>ロ<br>ロ<br>ロ<br>ロ<br>ロ<br>ロ<br>ロ | ※ 選択して「次へ」を押下してください。<br>98.07/4/11 12000<br>98.77/07/91 120000<br>98.77/07/9 030000<br>98.77/07/9 030000<br>98.77/07/9 030000                                                                                                    |
| 反映したい<br>なお、反映<br>0<br>0<br>0                                                          | NURLUストを選択し<br>したURLUストを選択し<br>1<br>2<br>3<br>4<br>8                                                                   | 回線を選択<br>プロスペンボタンを指用下してください。<br>除したい場合は最下部の解除用のURLリスト<br>URU224<br>URU224<br>URU224<br>URU224<br>URU224<br>URU224<br>URU224                                                                                                    | を選択して「次へ」を押下してください。<br>・ ・・・・・・・・・・・・・・・・・・・・・・・・・・・・・・・・・・・                                                                                                    |
| レロレ<br>反映したい<br>なお、反映<br>0<br>0<br>0<br>0<br>0<br>0<br>0<br>0<br>0<br>0<br>0<br>0<br>0 | NURLUストを選択<br>したURLUストを解<br>1<br>2<br>3<br>4<br>5                                                                      | 回題を選択<br>だ「次へ」ボタンを押下してください。<br>PPUたい場合は最下部の解酵用のURLリスト<br>URUJ24番<br>URUJ24番<br>URUJ24番<br>URUJ24番<br>URUJ24番<br>URUJ24番                                                                                                    | を選択して「次へ」を押下してください。 を選択して「次へ」を押下してください。 10/07/31 120000 10/07/31 120000 10/07/07/30 00000 10/07/07/30 00000 10/07/07/30 00000 10/07/07/300000                                                                                                    |
| の<br>反映したに<br>なお、反映<br>の<br>の<br>の<br>の                                                | URLリストを選択。<br>したURLリストを選択。<br>1<br>2<br>3<br>4<br>5<br>6<br>7                                                          | <ul> <li>              回顧を選択</li></ul>                                                                                                    | を選択して「次へ」を押下してください。 を選択して「次へ」を押下してください。 107/76/2 000000 107/76/2 000000 107/76/2 000000 107/76/2 000000 107/76/2 000000 107/76/2 000000 107/76/2 000000 107/76/2 000000 107/76/2 000000 107/76/2 000000                                                                                                    |
| 反映したに<br>なお、反映                                                                         | PURLUストを選択<br>したURLUストを解<br>Na<br>2<br>3<br>4<br>5<br>5<br>5<br>6<br>7<br>0                                            | 回線を選択<br>「だ「次へ」ボタンを押下してください。<br>除したい場合は最下部の解除用のURLリスト<br>USU2218<br>USU2218<br>USU2248<br>USU2248<br>USU2248<br>USU2248<br>USU2248<br>USU2248<br>USU2248<br>USU2248                                                                                                    | ※ 送付して「次へ」を押下してください。<br>は年リスキ54日<br>1077/07月150000<br>1077/07月150000<br>1077/07/07 050000<br>1077/07/07 050000<br>1077/07/05 050000<br>1077/07/05 050000<br>1077/07/05 050000                                                                                                    |
| 反映したに<br>なお、反映<br>0<br>0<br>0<br>0<br>0                                                | URLUストを選択<br>したURLUストを解<br>ト<br>・<br>・<br>・<br>・<br>・<br>・<br>・<br>・<br>・<br>・<br>・<br>・<br>・<br>・<br>・<br>・<br>・<br>・ | 画量を選択<br>だ「次へ」ボタンを持下してください。<br>深したい場合は最下部の解除用のURLリスト<br>はいりまた<br>はいりまた<br>はいいまた<br>はいいまた<br>はいいまた<br>はいいまた<br>はいいまた<br>はいいまた<br>はいいまた<br>はいいまた<br>はいいまた<br>はいいまた<br>はいいまた<br>はいいまた<br>はいいまた<br>はいいまた<br>はいいまた<br>はいいまた<br>はいいまた<br>はいいまた<br>はいいまた<br>はいいまた<br>はいいまた<br>はいいまた<br>はいいまた<br>はいいまた<br>はいいまた<br>はいまた<br>はいまた<br>はのまた<br>はのまた<br>また<br>はのまた<br>また<br>また<br>また<br>また<br>はのまた<br>はのまた<br>また<br>また<br>また<br>また<br>また<br>また<br>また                                                                                                    | ※ 選択して「次へ」を押下してください。 を選択して「次へ」を押下してください。 1077/07/0300000 1077/07/0300000 |
|                                                                                        | URLUストを選択<br>したURLUストを選択<br>したURLUストを解<br>。<br>。<br>。<br>。<br>。<br>。<br>。<br>。<br>。<br>。<br>。<br>。<br>10               | 回線を選択<br>で「次へ」ボタンを指下してください。。<br>深したい場合は最下部の解除用のURLリスト<br>USU2×18<br>USU2×18<br>USU2                                                           | ※ 選択して「次へ」を押下してください。 ・を選択して「次へ」を押下してください。 ・ のののののののののののののののののののののののののののののののののののの                                                                                                    |

対象回線に反映させたいURLリストのラジオボタンを押下し、次へボタンを押下してください。

# 参考

URLリスト選択画面で各URLリスト名を押下すると URLリスト詳細画面に遷移します。 URLリスト詳細画面ではURLリストの中身を確認できます。

| ウェブアクセス指定(4G ケ                                                                                                    | - <b>-</b> タイ)                           | ≫ 5±77957#≵(40.5-207-52)C≥~∧<br>へルブ Ø | ウェブアクセス指定(4 URLUA-1番                                                                             | ※ 91779と2012(45 ケータのサービス/Cla-A<br>ヘルプ(9) |
|----------------------------------------------------------------------------------------------------|------------------------------------------|---------------------------------------|--------------------------------------------------------------------------------------------------|------------------------------------------|
|                                                                                                    | URLリスト選択                                 |                                       |                                                                                                  |                                          |
|                                                                                                    |                                          |                                       | URLリスト詳細                                                                                         |                                          |
| STEP 1                                                                                                    | STEP2 URLUZLを反映する 問題を選択                  | 23 ) STEP 4<br>第28 売7                 | URLリスト名: URLリスト<br>URLリスト作成日時: 2017/01/31 12:00:00                                               |                                          |
| 反映したいURLリストを選択して<br>なお、反映したURLリストを解除                                                                                                    | 「次へ」ボタンを押下してください。<br>したい場合は最下部の解除用のURLリス | トを選択して「次へ」を押下してください。                  | No.         UR.           1         May //           2         May //           3         May // |                                          |
| 2018 No.                                                                                                    |                                          |                                       | 4 3/10/                                                                                          |                                          |
| 0 1                                                                                                    | 04.00418                                 | 10                                    | 5 Mb//                                                                                           |                                          |
| 0 2                                                                                                    | UR LISHOR                                | 202                                   | 7 http://                                                                                        |                                          |
| 0 3                                                                                                    | URLUSHOR                                 | 2017/02/02 01:00:00                   | 8 Mg//                                                                                           |                                          |
| 0 4                                                                                                    | 18.0.21-9日                               | 5017/02/03 02:00:00                   | 9 Mp//                                                                                           |                                          |
| 0 6                                                                                                    | 06.0.255                                 | 1017/02/03 03:0000                    | 10 http://g                                                                                      |                                          |
|                                                                                                    | UCUIPON                                  | 1017/05/01060000                      | 11 Mg//                                                                                          |                                          |
|                                                                                                    | UCULE/M                                  | 107/02/06 06:00:00                    | 12 Mg//                                                                                          |                                          |
|                                                                                                    | Second and Second                        | 10 777 A 12000                        | 14 249/                                                                                          |                                          |
|                                                                                                    | US US AND                                | 1017/12/01120000                      | 15 M/b//                                                                                         |                                          |
| 0 4592                                                                                                    | (R) (17) (Sellin 7)                      | 301771231122000                       | 16 http://                                                                                       |                                          |
| and a second second sec |                                          |                                       | 17 Mb/                                                                                           |                                          |
|                                                                                                    | 天ら 京へ                                    | -                                     | 演る                                                                                               |                                          |

### 対象回線の選択方法を選びます。 本章ではグループから選択を押下します。

| ウェブアクセス指定(4G ケータイ)                            | <u>≫ ウェブアクセス経営(46 ケータイ)サービス/ニューへ</u><br>ヘルプ ② |
|-----------------------------------------------|-----------------------------------------------|
| 対象回線の選択方法                                     |                                               |
| STEP 1 URLUスト選択 URLUスト選択 URLUストを反映する 回線を選択 確認 | STEP 4<br>完了                                  |
| 携帯電話番号<br>一覧から選択                              | する場合はこちら                                      |
| グループから選択 グループ機能を利用して選択をする場                    | 合はこちら                                         |
| 戻る                                            |                                               |

反映させたいグループのチェックボックスにチェックを有効にして、確認画面へボタンを押下します。

| ウェブアクセス指注      | 定(4G ケー | -タイ)                               | <u>※ ウェファンセスル症(@ ケータ。)サーヒスーューヘ</u><br>ヘルフ ?       |
|----------------|---------|------------------------------------|---------------------------------------------------|
|                |         | 反映させたい対象者選択<br>(URLリスト1番)          |                                                   |
| 「「」<br>URLリスト選 | R U     | STEP2<br>RLリストを反映する<br>回線を選択<br>確認 | STEP 4<br>売7                                      |
| URLリストを反映す     | る対象グループ | を選択して、「確認画面へ」ボタンを押下してく             | ごい。<br>20件表示▼<br>ページ内全面駅 ページ内全有除<br>対象回線避訳:0件/15件 |
|                | N-      | 11 J 11 M                          | 8-1-65, FTI28 764                                 |
| 2414           | 1       | グループ名                              | 53                                                |
|                | 2       | グループ2                              | 10名                                               |
|                | 3       | グループ3                              | - 08                                              |
|                | 4       | グループ4                              | 05                                                |
|                | 5       | グループ5                              | 08                                                |
|                | 6       | グループ6                              | 02                                                |
|                | 7       | グループ7                              | og                                                |
|                | 8       | グループ8                              | 02                                                |
|                | 9       | グループ9                              | 02                                                |
|                | 10      | グループ10                             | 02                                                |
|                | 11      | グループ11                             | 02                                                |
|                | 12      | グループ12                             | 05                                                |
|                | 13      | グループ13                             | 05                                                |
|                | 14      | グループ14                             | 05                                                |
|                | 15      | グループ15                             | 0名                                                |
|                | 16      | グループ16                             | 02                                                |
|                | 17      | グループ17                             | 0g                                                |
|                | 18      | グループ18                             | og                                                |
|                | 19      | グループ19                             | og                                                |
|                | 20      | グループ20                             | 05                                                |
|                |         | 123458 法へ<br>戻る 「 雑四高主へ」           | 対象回線遊訳:0件/15件                                     |

#### 確認画面に遷移します。

反映したいURLリストのURLリスト名とグループに問題がなければ決定ボタンを押下します。

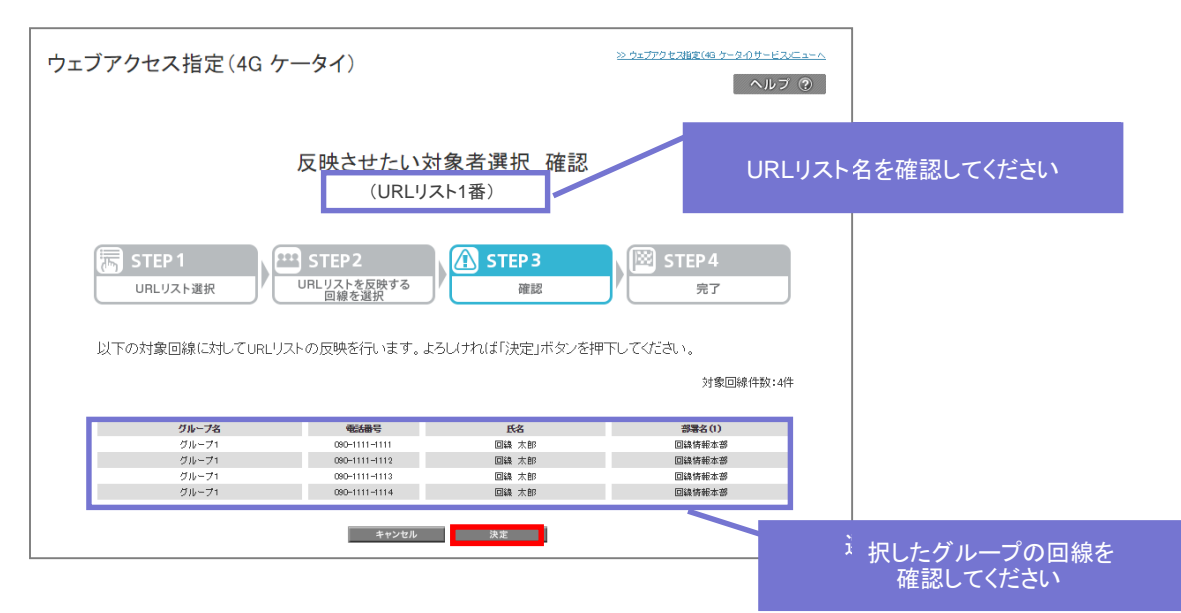

URLリストの反映依頼が完了しました。 OKボタンを押下してサービスメニューTOPへ戻ります。

| ウェブアクセス指定(4G ケータイ) | ≫ ウェファクセス脂症(46 ケータብサービスニューヘ<br>ヘルフ ⑦ |
|--------------------|--------------------------------------|
| URLリスト対象回線の登録完了    |                                      |
|                    | ) STEP 4<br>売7<br>た。                 |

対象回線のURLリスト設定を削除したい場合の手順を記載します。

ウェブアクセス指定(4G ケータイ)サービスメニューより 対象回線選択を押下してください。

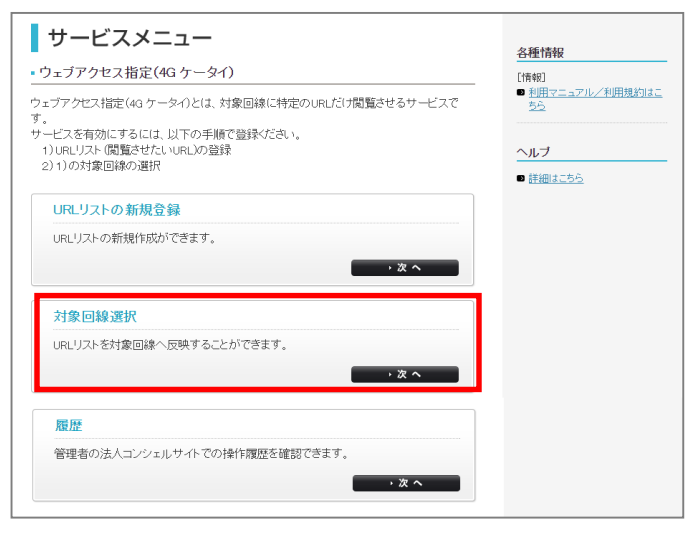

URLリストを解除するラジオボタンを選択し、次ヘボタンを押下します。

|                                                                                                    |                                                                      | URLリスト選択                                                                                                    |                                                                                                    |
|----------------------------------------------------------------------------------------------------|----------------------------------------------------------------------|----------------------------------------------------------------------------------------------------|----------------------------------------------------------------------------------------------------|
| <mark>ارا</mark> م                                                                                                    | TEP1<br>RLリスト選択                                                      | STEP2<br>URL UZL 本反映する                                                                                                    | P3 ) STEP 4<br>策認                                                                                                    |
| 反映したなお、反                                                                                                    | こいURLリストを選<br>映したURLリスト                                              | 排して「次へ」ボタンを押下してください。<br>を解除したい場合は最下部の解除用のURLリン                                                                                                    | いを選択して「次へ」を押下してください。                                                                                                    |
| 反映した<br>なお、 反<br>選択                                                                                                    | LUURLリストを選<br>映したURLリスト<br>No.                                       | 掛して「次へ」ボタンを押下してください。<br>を解除したい場合は最下部の解除用のURLリン<br>ロモリントを<br>いたりよう<br>に、リントを<br>に、リントを                                                                                                    | いを選択して「次へ」を押下してください。<br><b>はにリスト作品日</b><br>10 7/0 / 11 120000<br>10 7/0 / 000000                                                                   |
| 反映した<br>なお、 反<br>の<br>の                                                                                                    | ELNURLリストを選<br>時したURLリスト <sup>3</sup><br>Max<br>1<br>2<br>3          | 計用して「次へ」ボタンを増下してくたさい。<br>を解除したい場合は最干部の解除用のURLリン<br>URLが注意<br>URLが注意<br>URLが注意<br>URLが注意                                                                                                    | いを選択して「次へ」を押下してください。<br>une.リストか話日<br>1017/07/11150000<br>2017/07/07/0300000<br>2017/07/07/0300000                                                 |
| 反映した<br>なお、 F<br>の<br>の<br>の<br>の                                                                                                    | etruRLリストを選連<br>映したURLリスト<br>1<br>2<br>3<br>4<br>5                   | I相して「次へ」ボタンを増下してくたさい。<br>を解除したい場合は最下部の解除用のURLリン<br>にの以上は<br>にの以上は<br>にの以上は<br>していたま<br>していたま<br>していたま<br>していたま<br>していた。<br>していた。<br>していたでいた。<br>したいた。<br>していたのでの作用ののでのでの<br>したいた。<br>していた。<br>したいた。<br>していた。<br>していた。<br>していた。<br>していた。<br>していた。<br>していた。<br>していた。<br>していた。<br>していた。<br>していた。<br>していた。<br>していた。<br>していた。<br>していた。<br>していた。<br>していた。<br>していた。<br>していた。<br>したいた。<br>していた。<br>したいた。<br>したいた。<br>したいた。<br>したいた。<br>したいた。<br>し<br>つ<br>つ<br>つ<br>つ<br>つ<br>つ<br>つ<br>つ<br>つ<br>つ<br>つ<br>つ<br>つ<br>つ<br>つ<br>つ<br>つ<br>つ | いを避視して「次へ」を押下してください。<br><b>ロロリオ作成日</b><br>107/03/1110000<br>107/05/07 000000<br>107/05/07 000000<br>107/05/07 000000<br>107/05/07 000000           |
| 反映した<br>なお、 F<br>の<br>の<br>の<br>の<br>の                                                                                                    | 21 NURLリストを選<br>時したURLリスト<br>1<br>2<br>3<br>4<br>5<br>6              | IRして(次へ)ボタンを用下してください。<br>を解除したい場合は最下部の解除用のURLU7<br>URLU2+10<br>URLU2+10<br>URLU2+10<br>URLU2+10<br>URLU2+10<br>URLU2+10<br>URLU2+10<br>URLU2+10<br>URLU2+10                                                                                                    | いを避抗して「次へ」を押下してください。<br><b>URL/Jス #64日</b><br>1017/0/110000<br>2017/0/010000<br>2017/0/010000<br>1017/02/010000<br>2017/02/010000                  |
| 反映した<br>なお、 F<br>の<br>0<br>0<br>0<br>0<br>0<br>0<br>0<br>0<br>0<br>0<br>0<br>0<br>0<br>0<br>0<br>0<br>0<br>0                                                                                                    | LUURLリストを選<br>陳したURLリスト<br>1<br>2<br>3<br>4<br>5<br>6<br>7           | IRLで「次へ」ボタンを押下してくたさい。 を解除したい場合は最下部の解除用のURLリン usU224章 usU224章 usU234章 usU234章                                                                                                    | いを避視して「次へ」を押下してください。<br>107/07/81/00000<br>107/07/81/00000<br>107/07/81/000000<br>107/07/81/000000<br>107/07/81/00000<br>107/07/81/00000           |
| 反映した<br>なお、<br>5<br>0<br>0<br>0<br>0<br>0<br>0<br>0<br>0<br>0<br>0<br>0<br>0<br>0<br>0<br>0<br>0<br>0<br>0                                                                                                    | LI VURLリストを選<br>陳したURLリスト<br>1<br>2<br>3<br>4<br>5<br>6<br>7<br>8    | IHLで「次へ」ボタンを押下してください。<br>を解除したい場合は最下部の解除用のURLUT<br>は50.2%<br>は50.2%<br>は50.2%<br>は50.2%<br>は50.2%<br>は50.2%<br>は50.2%<br>は50.2%<br>は50.2%<br>は50.2%                                                                                                    | いを避視して「次へ」を押下してください。<br>・・・・・・・・・・・・・・・・・・・・・・・・・・・・・・・・・・・・                                                                                       |
| 反映<br>(<br>)<br>(<br>)<br>)<br>(<br>)<br>)<br>(<br>)<br>(<br>)<br>)<br>(<br>)<br>)<br>(<br>)<br>)<br>(<br>)<br>)<br>(<br>)<br>)<br>(<br>)<br>)<br>(<br>)<br>)<br>(<br>)<br>)<br>)<br>) | LUURLリストを選<br>陳したURUリスト                                              | HRしてに次へ」ボタンを押下してくたさい。<br>を解除したい場合は最下部の解除用のURLリン<br>URLが注意<br>URLが注意<br>URLが注意<br>URLが注意<br>URLが注意<br>URLが注意<br>URLが注意<br>URLが注意<br>URLが注意<br>URLが注意<br>URLが注意                                                                                                    | いを選択して「次へ」を押下してください。<br>1977/37/113000<br>1977/37/113000<br>1977/37/013000<br>1977/37/013000<br>1977/37/013000<br>1977/37/113000<br>1977/37/113000 |
| 反映<br>なお、<br><b>適課</b><br>0<br>0<br>0<br>0<br>0<br>0<br>0<br>0<br>0<br>0<br>0<br>0<br>0                                                                                                    | LUURLリストを選<br>時したURLリスト<br>1<br>2<br>3<br>4<br>5<br>6<br>7<br>9<br>9 | IHLで「次へ」ボタンを押下してください。<br>を解除したい場合は最下部の解除用のURLリブ<br>は50.0%を<br>いたいまた<br>いたいたき<br>いたいたき<br>いたいたき<br>いたいたき<br>いたいたき<br>いたいたき<br>いたいたき<br>いたいたき<br>いたいたき<br>いたいたき<br>いたいたき<br>いたいたき<br>いたいたき<br>いたいたき<br>いたいたき<br>いたいたき<br>いたいたき<br>いたいたき<br>いたいたい<br>にのしたい<br>にのしたい<br>にのい<br>にのい<br>にのい<br>にのい<br>にのい<br>にのい<br>にのい<br>にのい<br>にのい<br>にの                                                                                                    | いを避視して「次へ」を押下してください。<br>・<br>・<br>・<br>・<br>・<br>・<br>・<br>・<br>・<br>・<br>・<br>・<br>・                                                              |

その後の操作に関しては、通常の対象回線選択の操作と同一です。

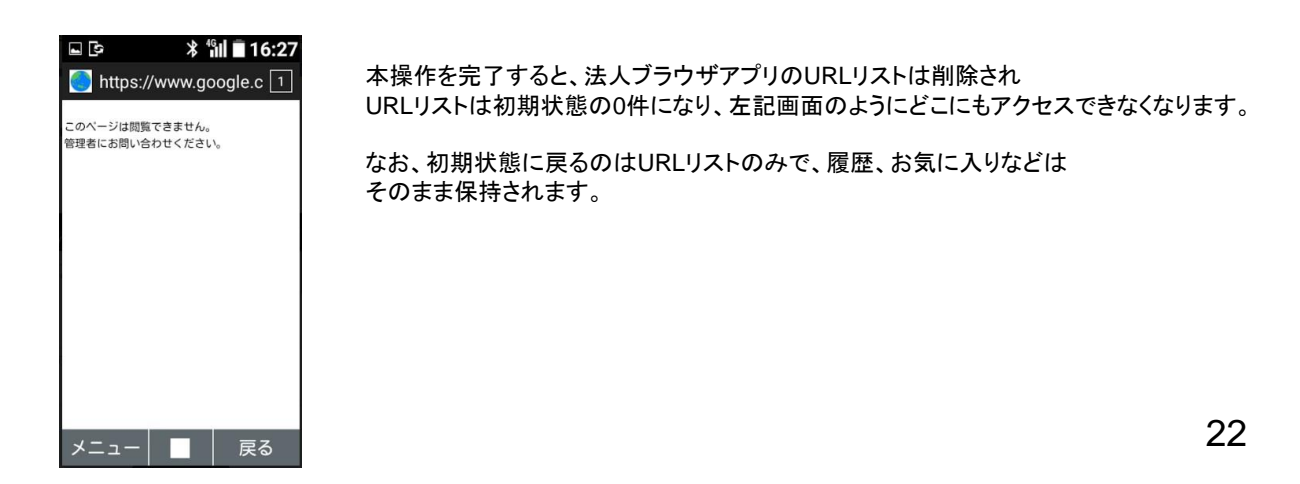

1

ウェブアクセス指定(4G ケータイ)サービスメニューの操作履歴を確認できます。 また登録したURLリストの直近10世代分の内容確認・ダウンロードできます。

ウェブアクセス指定(4G ケータイ)サービスメニューより 履歴を押下してください。

| サービスメニュー<br>• ウェブアクセス指定(4G ケータイ)                                                                                         | <u>各種情報</u><br>[情報]<br>■ 利用フニュアル、/利田朝約はこ                                                      |
|----------------------------------------------------------------------------------------------------|-----------------------------------------------------------------------------------------------|
| ウェブアクセス指定(4g ケータイ)とは、対象回線に特定のURLだけ閲覧させるサービスです。<br>サービスを有効にするには、以下の手順で登録ください。<br>1) URLリスト 閲覧させたいURLLの登録<br>2) 1)の対象回線の選択 | <ul> <li>- かれてニンクション・Printaviasと<br/>ちら</li> <li>ヘルブ</li> <li>         詳細はこちら     </li> </ul> |
| URLリストの新規登録<br>URLリストの新規作成ができます。                                                                                         |                                                                                               |
| ・ x へ<br>対象回線選択                                                                                                    |                                                                                               |
| URLリストを対象回線へ反映することができます。<br>・ 次 へ                                                                                        |                                                                                               |
| 履歴<br>管理者の法人コンシェルサイトでの操作履歴を確認できます。<br>→ 次 へ                                                                              |                                                                                               |

### 履歴画面に遷移します。

画面上部で操作履歴の確認、画面下部でURLリストの内容確認およびダウンロードを実施することができます。

| Rith Rud Z         #BeSt First Scht Hab Wätt Stöt Stat.         Tur       Image State State St                                                                                                    |                         |                          | 履                         | 歴                        |          |                  |     |     |             |
|----------------------------------------------------------------------------------------------------|-------------------------|--------------------------|---------------------------|--------------------------|----------|------------------|-----|-----|-------------|
| Image: Image:                                                                                                    | ♥課作履歴                   |                          |                           |                          |          |                  |     | 1   |             |
| Num       Num         00000000       000000000       000000000       000000000       0000000000       0000000000       0000000000       000000000000000000000000000000000000                                                                                                    | 受付番号を押下す                | すると詳細が確認でき               | ます。                       |                          |          |                  |     |     |             |
| Different         Different           000000000000000000000000000000000000                                                                                                    | 指定なし                    | •                        | 检索                        | クリア                      |          |                  |     |     |             |
| Styles     Bit Mark     UKU J2-84       7011000000     UKU J2-84     UKU J2-81       7011000000     UKU J2-84     UKU J2-81       7011000000     UKU J2-84     UKU J2-81       7011000000     UKU J2-84     UKU J2-81       7011000000     UKU J2-84     UKU J2-81       7011000000     UKU J2-84     UKU J2-10       7011000000     UKU J2-84     UKU J2-11       7011000000     UKU J2-84     UKU J2-11       7011000000     UKU J2-84     UKU J2-11       7011000000     UKU J2-84     UKU J2-11       7011000000     UKU J2-84     UKU J2-11       7011000000     UKU J2-84     UKU J2-11       7011000000     UKU J2-84     UKU J2-11       7011000000     UKU J2-84     UKU J2-11       7011000000     UKU J2-84     UKU J2-11       7011000000     UKU J2-84     UKU J2-11       7011000000     UKU J2-84     UKU J2-11       7011000000     UKU J2-84     UKU J2-84       7011000000     UKU J2-84     UKU J2-84       7011000000     UKU J2-84     UKU J2-84       7011000000     UKU J2-84     UKU J2-84       7011000000     UKU J2-84     UKU J2-84       7011000000     UKU J2-84     UKU J2-84                                                                                                    |                         |                          |                           |                          |          | 50件表示 ▼          |     |     |             |
| マアキャレ<br>のののののので、<br>のというためで、<br>のののののので、<br>のというためで、<br>のののののので、<br>のというためで、<br>ののののので、<br>のというためで、<br>ののののので、<br>のというためで、<br>ののののので、<br>のというためで、<br>ののののので、<br>のというためで、<br>ののののので、<br>のというためで、<br>ののののので、<br>のというためで、<br>のののので、<br>のというためで、<br>のののので、<br>のというためで、<br>ののののので、<br>のというためで、<br>ののののので、<br>のというためで、<br>のののので、<br>のというためで、<br>のののので、<br>のというためで、<br>のののので、<br>のというためで、<br>のののので、<br>のというためで、<br>のののので、<br>のというためで、<br>のののので、<br>のというためで、<br>のののので、<br>のというためで、<br>のののので、<br>のというためで、<br>のののので、<br>のというためで、<br>のののので、<br>のというためで、<br>のののので、<br>のというためで、<br>のののので、<br>のというためで、<br>のののので、<br>のというためで、<br>のののので、<br>のというかで、<br>のののので、<br>のというかで、<br>のののので、<br>のというかで、<br>のののので、<br>のというかで、<br>のののので、<br>のののので、<br>のののので、<br>のののので、<br>のののので、<br>のののので、<br>のののので、<br>のののので、<br>のののので、<br>のののので、<br>のののので、<br>のののので、<br>ののので、<br>のののので、<br>のののので、<br>ののので、<br>のののので、<br>のののので、<br>のののので、<br>のののので、<br>のののので、<br>のののので、<br>のののので、<br>のののので、<br>ののので、<br>のののので、<br>のののので、<br>のののので、<br>のののので、<br>のののので、<br>のののので、<br>のののので、<br>のののので、<br>のののので、<br>のののので、<br>のののので、<br>のののので、                                                                                                    |                         |                          |                           |                          |          | 受付件数:100件        | +   |     |             |
|                                                                                                    | 受付番号                    | 操作内容                     | URLUZINA                  | 操作日時                     | 管理者名     | 管理者ID            | ÷   |     |             |
| 100.2 F201<br>100.2 F201<br>100.2 F                                                                                                    | 201701310000021         | GRUリズで相抗変統               | LB U2520                  | 2017/01/31 12:00:00      | 管理者      | Managereadmin    | 1   |     |             |
| Controlの000000000000000000000000000000000000                                                                                                    | 2017013100000019        | URLリン反映                  | URLUX-19                  | 2017/01/29 12:00:00      | 管理者      | Manager@admin    |     |     |             |
| CRU 20100007 UUU 2010<br>CRU 2010<br>CRU 2010                                                                                                    | 2017013100000018        | URLリスト新規登録               | URLUX-18                  | 2017/01/28 12:00:00      | サブ管理者    | SubManager@admin |     |     |             |
| CONTROLOGIE     UPU/2を構築     UPU/2を構築     UPU/2を構     UPU/2を構築     UPU/2を構築     UPU/2を構築     UPU/2を構築     UPU/2を構築     UPU/2を構築     UPU/2を構     UPU/2を構築     UPU/2を構築     UPU/2を構築     UPU/2を構築     UPU/2を構築     UPU/2を構築     UPU/2を構築     UPU/2を構築     UPU/2を構築     UPU/2F構     UPU/2F構     UPU/2F構     UPU/2F構     UPU/2F構     UPU/2F構     UPU/2F構     UPU/2F構     UPU/2F構     UPU/2F構     UPU/2F構     UPU/2F構     UPU/2F構     UPU/2F構     UPU/2F構     UPU/2F構     UPU/2F構     UPU/2F構     UPU/2F構     UPU/2F構     UPU/2F<br>UPU/2F構     UPU/2F<br>UPU/2F構     UPU/2F<br>UPU/2F<br>UP                                                                                                    | 2017013100000017        | LRLリスト新規登録               | URLUX-17                  | 2017/01/2712:00:00       | 管理者      | Manager®admin    |     |     |             |
| 2013/000006 UUJ2希輔登温 UUJ2515 027/0/71/2000 管理者 Magenesaria<br>Magenesaria<br>07/0/200004 UUJ2希輔登温 UUJ2515 027/0/71/2000 管理者 Magenesaria<br>07/0/200004 UUJ2希輔登温 UUJ2512 07/0/71/2000 管理者 Magenesaria<br>07/0/200000 UUJ2希輔登温 UUJ2512 07/0/71/2000 管理者 Magenesaria<br>07/0/200000 UUJ2希輔登温 UUJ2512 07/0/71/2000 管理者 Magenesaria<br>07/0/200000 UUJ2希輔登温 UUJ2500 07/0/71/2000 管理者 Magenesaria<br>07/0/200000 UUJ2希輔登温 UUJ2500 07/0/71/2000 管理者 Magenesaria<br>07/0/200000 UUJ2希輔登温 UUJ2500 07/0/71/2000 管理者 Magenesaria<br>07/0/200000 UUJ2希輔登温 UUJ2500 07/0/71/2000 管理者 Magenesaria<br>07/0/200000 UUJ2希輔登温 UUJ2500 07/0/71/2000 管理者 Magenesaria<br>07/0/200000 UUJ2希輔登温 UUJ250 07/0/71/2000 管理者 Magenesaria<br>07/0/200000 UUJ2希輔登温 UUJ250 07/0/71/2000 管理者 Magenesaria<br>07/0/200000 UUJ2希輔登温 UUJ250 07/0/71/2000 管理者 Magenesaria<br>07/0/200000 UUJ2希輔登温 UUJ250 07/0/71/2000 管理者 Magenesaria<br>00/0/20000 UUJ2希輔登温 UUJ250 07/0/71/2000 管理者 Magenesaria<br>00/0/20000 UUJ2希輔登温 UUJ250 07/0/71/2000 管理者 Magenesaria<br>00/0/20000 UUJ2希蕾型 07/0/71/2000 世理者 Magenesaria<br>00/0/20000 UUJ2希蕾型 00/0/7/1/10000 <b>720</b><br>UUJ27#<br>UUJ27#<br>UUJ | 201701310000016         | URLリン/反映                 | URLUX-16                  | 2017/01/2612:00:00       | サブ管理者    | SubManager@admin |     |     |             |
| a 10 11 10 10 10 10 10 10 10 10 10 10 10                                                                                                    | 2017013100000016        | URLリス・新規登録               | URLUX-16                  | 2017/01/2512:00:00       | 管理者      | Manager®admin    |     |     |             |
| Curl 2-11-11 2007 (11-12) 2017/07/11:000 管理者 Musee-Series Market Series Market                                                                                                    | 2017013100000015        | URLリス·新規登録               | URLUX-15                  | 2017/01/2412:00:00       | 管理者      | Manager®admin    | 1.1 |     |             |
| Control Control Contro Control Control Control Control Control Control Control Control                                                                                                    | 2017013100000014        | URLU力·新規登録               | URL U.21-14               | 2017/01/23 12:00:00      | 管理者      | Manager@admin    | 4   |     |             |
| CONTRACTORS     CONTRACTORS     CONTRACTONS     CONTRACTONS     CONTRAC                                                                                                    | 201701310000012         | URLUX新規登録                | URU 12512                 | 2017/01/22 12:00:00      | 管理者      | Managereadmin    | ъ.  |     |             |
| 0 1011/07000000 UUL27 #118218 UULU27:10 00707/0.112000 世程 Messer#Marin<br>Monage#Marin<br>07011/07000000 UUL27 #118218 UULU27:05 00707/0.112000 世程 Messer#Marin<br>07011/0700000 UUL27 #118218 UULU27:05 00707/0.112000 世程 Messer#Marin<br>07011/070000 UUL27 #118218 UULU27:05 00707/0.112000 世程 Messer#Marin<br>Messer#Marin<br>UUL27 #118218 UUL27:05 00707/0.112000 世程 Messer#Marin<br>Messer#Marin<br>UUL27 Mile 24 UUL27:05 00707/0.112000 世程 Messer#Marin<br>Messer#Marin<br>UUL27 Mile 24 UUL27:05 00707/0.112000 UUL27<br>UUL27 Mile 24 UUL27:05 00707/0.112000 グ200-F<br>UUL27 Mile 24 UUL27:05 00707/0.112000 グ200-F<br>UUL27:05 00707/0.112000 グ200-F<br>UUL27:05 00707/0.112000 グ200-F<br>UUL27:05 00707/0.112000 グ200-F<br>UUL27:05 00707/0.112000 グ200-F<br>UUL27:05 00707/0.112000 グ200-F<br>UUL27:05 00707/0.112000 グ200-F<br>UUL27:05 00707/0.112000 グ200-F<br>UUL27:05 00707/0.112000 グ200-F<br>UUL27:05 00707/0.112000 グ200-F<br>UUL27:05 00707/0.112000 グ200-F<br>UUL27:05 00707/0.112000 グ200-F                                                                                                    | 2017013100000011        | URLリン·新規登録               | URLUX-11                  | 2017/01/2012:00:00       | 管理者      | Manager@admin    |     |     |             |
| CRU 10 2000         UPU 7- ## 12 al         UPU 7- 7 ## 12 al         UPU 7- 7 ## 12 al         Popu 7- F         UPU 7- 7 ## 12 al         Popu 7- F         UPU 7- 7 ## 12 al         Popu 7- F         UPU 7- 7 ## 12 al         Popu 7- F         UPU 7- 7 ## 12 al         Popu 7- F         UPU 7- 7 ## 12 al         Popu 7- F         UPU 7- 7 ## 12 al         Popu 7- F         UPU 7- 7 ## 12 al         Popu 7- F         UPU 7- 7 ## 12 al         Popu 7- F         UPU 7- 7 ## 12 al         Popu 7- F         Popu 7- F         Po                                                                                                    | 2017013100000010        | URLリン新規登録                | URL リスト10                 | 2017/01/19 12:00:00      | 管理者      | Manager®admin    |     |     |             |
| CIU/2-56         207/0//11/2000         管理者         Messeewann           Miniscendaria         URU/2+61824         URU/2+62         207/0//11/2000         管理者         Messeewann           Antificition         URU/2+61824         URU/2+62         207/0//15/2000         管理者         Messeewann         Messeewann           IURU/2+61824         URU/2+62         207/0//15/2000         管理者         Messeewann         Messeewann                                                                                                    | 2017013100000009        | URLリン·新規登録               | URLUX-09                  | 2017/01/18 12:00:00      | 管理者      | Manager®admin    |     |     |             |
| Cardina concert     UPU / 2 + 新能 型型     UPU / 2 + 77     20 / 7/0 / A 1 1 1 2000     管 世界     Messerenderin       正一12 法二   UPL / 2 + 新能 型型 UPL / 2 + 新能 型型 UPL / 2 + 新能 型 UPL / 2 + 新能 型 UPL / 2 + 新能 型 UPL / 2 + 新能 型 UPL / 2 + 新能 型 UPL / 2 + 新能 型 UPL / 2 + 新能 型 UPL / 2 + 新能 型 UPL / 2 + 新能 型 UPL / 2 + 新能 型 UPL / 2 + 新能 型 UPL / 2 + 新能 型 UPL / 2 + 新能 型 UPL / 2 + 新能 型 UPL / 2 + 新能 型 UPL / 2 + 102 UPL / 2 + 102 UPL /                                                                                                    | 201701310000008         | URLリント新規登録               | URLUX-08                  | 2017/01/1712:00:00       | 管理者      | Manager@admin    |     |     |             |
| EXA 12 法へ     EXA 12 法へ     EXA 12 法へ     EXA 12 法へ     URLリストの内容確認     UVUARS確認     UVUARS確認     UVUARSで確認     UVUARSで使用下してください。     UVUARSで使用下してください。     UVUARSで使用TUCKING 00000 ダウンロード     URUARSで使用TUCKING 00000 ダウンロード     URUARS                                                                                                    | 201701310000007         | URLリン新規登録                | URLUX-07                  | 2017/01/1612:00:00       | 管理者      | Manager®admin    |     |     |             |
| EA 12 法へ     URLリストの内容確認     UJストの内容確認     UJストの対称を確認     UJストの対称を確認     ULストリスト名を押下してください。     ULストリスト目の「ダウンロード」ボタンを押下してください。     ULスリス1章 2017/0/10 10000 ダウンロード     ULスリス1章 2017/0/10 10000 ダウンロード     ULスリス1章 2017/0/10 10000 ダウンロード     ULスリス1章 2017/0/10 10000 ダウンロード     ULスリス1章 2017/0/10 10000 ダウンロード     ULスリス1章 2017/0/10 10000 ダウンロード     ULスリス1章 2017/0/10 10000 ダウンロード     ULスリス1章 2017/0/10 10000 ダウンロード     ULスリス1章 2017/0/10 10000 ダウンロード     ULスリス1章 2017/0/10 10000 ダウンロード     ULLJス1章 2017/0/10 10000 ダウンロード     ULLJス1章 2017/0/10 10000 ダウンロード                                                                                                    | 201701310000000         | CHC/0.41%INC22.88        | 042004-00                 | 2017/01/10 12:00:00      | .872-8   | manageroadmin    |     |     |             |
| URLリストの内容確認<br>リストの詳細弦確認したい場合は、URLリスト名を押下してください。<br>リストの学ウンロードをしたにい場合は、対象URLリスト行の「ダウンロード」ボタンを押下してください。<br>・                                                                                                    |                         |                          | 前へ                        | 12 28                    |          |                  |     |     |             |
| リストの詳細を確認したい場合は、VRLリスト名を押下してください。<br>リストの学やフロードをしたい場合は、対象URUJスト行の「ダウンロード」ボタンを押下してください。<br>・ ・ ・ ・ ・ ・ ・ ・ ・ ・ ・ ・ ・ ・ ・ ・ ・ ・ ・                                                                                                     | ♦URLリストの                | の内容確認                    |                           |                          |          |                  |     | 1 . | UKL9AFの内谷推認 |
| 山尾以大参         山尾以大参         山尾以大参         山尾以大参           山尾以大参         007/0/110000         グランロード           山尾以大参         007/0/110000         グランロード           山尾以大参         001/0/10 00000         グランロード           山尾以大参         001/0/10 00000         グランロード           山尾以大参         001/0/10 00000         グランロード           山尾以大参         001/0/10 00000         グランロード           山尾以大参         001/0/10 00000         グランロード           山尾以大参         001/0/10 00000         グランロード           山尾以大参         001/0/11 10000         グランロード           山尾以大参         001/0/11 10000         グランロード           山尾以大参         001/1/1/11 10000         グランロード           山尾以大参         001/1/1/11 10000         グランロード                                                                                                    | JRLリストの詳細<br>JRLリストのダウ: | を確認したい場合は、<br>ンロードをしたい場合 | URLリスト名を押下<br>は、対象URLリスト行 | してください。<br>Fの「ダウンロード」ボタン | を押下してくだる | ۹. v.            |     |     |             |
| USU/218     10070/3110000     2920-k       USU/218     10070/00000     2920-k       USU/218     10170/00000     2920-k       USU/218     10170/00000     2920-k       USU/218     10170/00000     2920-k       USU/218     10170/00000     2920-k       USU/218     10170/00000     2920-k       USU/218     10170/00000     2920-k       USU/218     10170/00000     2920-k       USU/218     10170/10000     2920-k       USU/218     10170/110000     2920-k       USU/218     10170/110000     2920-k                                                                                                    | No.                     | URLリスト名                  |                           | URLUZI-fta               | £8       | ダウンロード           |     | r I |             |
| 山谷以大会会         10/17/0/10 00000         ダクシロード           山谷以大会会         10/17/0/10 0000         ダクシロード           山谷以大会会         10/17/0/10 0000         ダクシロード           山谷以大会会         10/17/0/10 0000         ダクシロード           山谷以大会会         10/17/0/10 0000         ダクシロード           山谷以大会会         10/17/0/10 0000         ダクシロード           山谷以大会会         10/17/0/10 0000         ダクシロード           山谷以大会会         10/17/0/11 10000         ダクシロード           山谷以大会会         10/17/0/11 10000         ダクシロード           山谷以大会会         10/11/0/11 10000         ダクシロード                                                                                                    | 1                       | URLU 21-18               |                           | 2017/01/31 12:           | 0000     | 99990-8          |     |     |             |
| URU[258]         1007/0/20 0000         グランロード           URU[258]         1007/0/20 0000         グランロード           URU[258]         1007/0/20 0000         グランロード           URU[258]         1007/0/20 0000         グランロード           URU[258]         1007/0/20 0000         グランロード           URU[258]         1007/0/20 0000         グランロード           URU[258]         1007/0/20 0000         グランロード           URU[258]         1007/0/20 000         グランロード           URU[258]         1007/0/20 000         グランロード           URU[258]         1007/0/20 000         グランロード                                                                                                    | 2                       | URL1]7h2备                |                           | 2017/02/01 00:           | 00:00    | ダウンロード           |     |     |             |
| UEUJ248         307/0//0 00000         グクンロード           UEUJ258         307/0//0 00000         グクンロード           UEUJ258         307/0//0 00000         グクンロード           UEUJ258         307/0//0 00000         グクンロード           UEUJ258         307/0//0 00000         グクンロード           UEUJ258         307/0//0 10000         グクンロード           UEUJ258         307/0//0 10000         グクンロード           UEUJ258         307/0//0 12000         グクンロード                                                                                                    | 3                       | URLU 21-3                |                           | 2017/02/02 01            | 00:00    | ダウンロード           |     |     |             |
| UEU.255         90 7/0//0 00:000         グランロード           UEU.255         90 7/0//0 00:000         グランロード           UEU.255         90 7/0//0 00:000         グランロード           UEU.255         90 7/0//0 00:000         グランロード           UEU.255         90 7/0//0 00:00         グランロード           UEU.255         90 7/0//0 11:0000         グランロード           UEU.255         90 7/0//0 11:0000         グランロード                                                                                                    | 4                       | URUU.21-48               |                           | 2017/02/03 02            | 00.00    | ダウンロード           |     |     |             |
| URU/256         2017/02/40 60000         グランロード           URU/2578         3017/02/60 60000         グランロード           URU/2588         3017/02/10 10000         グランロード           URU/2588         3017/02/11 10000         グランロード           URU/25108         3017/02/11 10000         グランロード                                                                                                    | 5                       | URLU 21-5                |                           | 2017/02/03 03            | 00:00    | ダウンロード           |     |     |             |
| LFLU7:37番         2017/0//30 (5:000)         グランロード           UFLU7:36番         2017/0/21 (2:000)         グランロード           UFLU7:36番         2017/0/21 (2:000)         グランロード           UFLU7:36番         2017/0/21 (2:000)         グランロード                                                                                                    | 6                       | URUJ7h6番                 |                           | 2017/02/04 04            | 00:00    | ダウンロード           |     |     |             |
| LRUJス%音     2017/12/31 120000     グランロード     URUJス%音     2017/02/31 120000     グランロード     URUJス%音     2017/02/31 120000     グランロード                                                                                                    | 7                       | URUU 71-78               |                           | 2017/02/05 05            | 00.00    | ダウンロード           |     |     |             |
| URU/298         00/10/31 10000         #2020-K           URU/20108         00/10/31 10000         #2020-K                                                                                                    | 8                       | LRUITER                  |                           | 2017/12/21 12            | 0000     | ダウンロード           |     |     |             |
| Interface         Other State           IF US 102         00 // 1/31 12000         # 2002 H                                                                                                    |                         | UDI UDI DE               |                           | 0017/10/01 10            |          | Mann-K           |     |     |             |
| 2017/12/31122000 9/02/01-1                                                                                                    |                         |                          |                           | 2017/12/31 12            |          |                  |     |     |             |
|                                                                                                    | 10                      | 040.025108               |                           | 2017/12/31 12:           | 0000     |                  |     |     |             |

操作履歴では93日分の操作履歴を確認できます。 操作履歴で確認できる項目について記載します。

|                  |            | 履        | 焚                   |       |                  |   |
|------------------|------------|----------|---------------------|-------|------------------|---|
|                  |            |          |                     |       |                  |   |
| ◆操作履歴            |            |          |                     |       |                  |   |
| • JANTE //BC/III |            |          |                     |       |                  |   |
| 受付番号を押下す         | 「ると詳細が確認でき | हहत.     |                     |       |                  |   |
| ×118.901119      |            |          |                     |       |                  |   |
| 指定なし             | •          | 検索した     | <i>י</i> リア         |       |                  |   |
|                  |            |          |                     |       | 50件表示 ▼          |   |
|                  |            |          |                     |       |                  |   |
|                  |            |          |                     |       | 受付件数:100件        |   |
| 受付番号             | 操作内容       | URLリスト名  | 操作日時                | 管理者名  | 管理者ID            |   |
| 2017013100000021 | URLリスト新規登録 | URLUZ-21 | 2017/01/31 12:00:00 | 管理者   | Manager®admin    |   |
| 2017013100000020 | URLリスト新規登録 | URLUZH20 | 2017/01/3012:00:00  | 管理者   | Manager®admin    |   |
| 2017013100000019 | URLリスト反映   | URLリスト19 | 2017/01/2912:00:00  | 管理者   | Manager®admin    |   |
| 2017013100000018 | URLリスト新規登録 | URLリスト18 | 2017/01/2812:00:00  | サブ管理者 | SubManager®admin |   |
| 2017013100000017 | URLリス・新規登録 | URLリスト17 | 2017/01/2712:00:00  | 管理者   | Manager®admin    |   |
| 2017013100000016 | URLリスト反映   | URLリスト16 | 2017/01/2612:00:00  | サブ管理者 | SubManager®admin |   |
| 2017013100000016 | URLリス-新規登録 | URLリスト16 | 2017/01/2512:00:00  | 管理者   | Manager®admin    |   |
| 2017013100000015 | URLリスト新規登録 | URLリスト15 | 2017/01/2412:00:00  | 管理者   | Manager®admin    |   |
| 2017013100000014 | URLリス・新規登録 | URLリスト14 | 2017/01/2312:00:00  | 管理者   | Manager®admin    |   |
| 2017013100000013 | URLリスト新規登録 | URLリスト13 | 2017/01/2212:00:00  | 管理者   | Manager®admin    |   |
| 2017013100000012 | URLリス・新規登録 | URLリスト12 | 2017/01/21 12:00:00 | 管理者   | Manager®admin    |   |
| 2017013100000011 | URLリス・新規登録 | URLリスト11 | 2017/01/2012:00:00  | 管理者   | Manager®admin    |   |
| 2017013100000010 | URLリス・新規登録 | URLリ자-10 | 2017/01/1912:00:00  | 管理者   | Manager®admin    |   |
| 2017013100000009 | URLリス-新規登録 | URLリスト09 | 2017/01/1812:00:00  | 管理者   | Manager®admin    |   |
| 201701310000008  | URLリスト新規登録 | URLUZ-08 | 2017/01/1712:00:00  | 管理者   | Manager®admin    |   |
| 2017013100000007 | URLリス・新規登録 | URLUZ-07 | 2017/01/1612:00:00  | 管理者   | Manager®admin    |   |
| 201701310000000  | URLリスト新規では | URLUZ-06 | 2017/01/15 12:00:00 | 管理者   | Manager®admin    | - |

| 項目名     |                                                                                                    | 説明                                 |  |
|---------|----------------------------------------------------------------------------------------------------|------------------------------------|--|
| 受付番号    | 操作内容に紐づく受付番号です。<br>操作内容がURLリスト反映だった場合の受付番号に関しては、履歴詳細画面に遷移で<br>きるリンクになっています。<br>操作内容がURLリスト登録だった場合は、履歴詳細画面へのリンクは表示されません。 |                                    |  |
| 操作内容    | ウェブアクセス指定(4Gケータイ)サービスメニューでどの操作を行ったかを示しま                                                                                 |                                    |  |
|         | URLリスト新規登録                                                                                                    | URLリスト新規登録メニューにて操作した場合に表示<br>されます。 |  |
|         | URLリスト反映                                                                                                    | 対象回線選択メニューにて操作した場合に表示されま<br>す。     |  |
| URLリスト名 | 新規に登録されたURLリスト名あるいは、対象回線選択で選択されたURLリスト名が表示されます。                                                                         |                                    |  |
| 操作日時    | URLリスト新規登録操作を完了した日時あるいは、対象回線選択を完了した日時を表示します。                                                                            |                                    |  |
| 管理者名    | 操作した管理者名が表示されま                                                                                                    | きす。                                |  |
| 管理者ID   | 操作した管理者のIDが表示され                                                                                                    | います。                               |  |

### 履歴詳細画面で確認できる項目について記載します。

| ウェブアクセ | ス指定(4G ケ                  |               | <u>≫ ウェブアクセス</u> | 指定(45 ケータ <u>クサービス/ニューへ</u><br>ヘルブ ⑦ |                   |  |  |
|--------|---------------------------|---------------|------------------|--------------------------------------|-------------------|--|--|
|        | 履歴詳細                      |               |                  |                                      |                   |  |  |
| 対象回線こ  | 対象回線ごとにURLリストの反映状況を表示します。 |               |                  |                                      |                   |  |  |
| 指定なし   | ▼                         | 検索            | クリア              |                                      | 50件表示 ▼           |  |  |
| URLリスト | 名:                        |               |                  |                                      | 受付件数:1件           |  |  |
| No.    | グループ名                     | <u>電話番号</u>   | <u>氏名</u>        | 反映リクエスト状況                            | <u>URLUスト反映状況</u> |  |  |
| 1      | グループA                     | 080-XXXX-XXXX | ソフトバンク太郎         | リクエス・完了                              | 反映完了              |  |  |
|        |                           |               |                  |                                      | 受付件数:1件           |  |  |
|        |                           |               | 戻る               |                                      |                   |  |  |

| 項目名       |                                 | 説明                                                            |  |  |  |
|-----------|---------------------------------|---------------------------------------------------------------|--|--|--|
| No        | No                              |                                                               |  |  |  |
| グループ名     | 対象回線が紐づくグループ名が表示されます。           |                                                               |  |  |  |
| 電話番号      | 対象回線の電話番号が表示されます。               |                                                               |  |  |  |
| 氏名        | 対象回線が紐づく氏名が表示されます。              |                                                               |  |  |  |
| 反映リクエスト状況 | 対象回線選択を実施した対                    | t象回線へのSMS送信リクエストの状況を表示します。                                    |  |  |  |
|           | リクエスト完了                         | 対象回線へのSMS送信リクエストが正常終了したときに表示<br>されます                          |  |  |  |
|           | リクエスト未完了                        | 対象回線へのSMS送信リクエストが正常終了したときに表示<br>されます                          |  |  |  |
|           | システムエラー                         | 対象回線へのSMS送信リクエストが異常終了したときに表示<br>されます                          |  |  |  |
| URL反映状況   | URLリストの法人ブラウザアプリでの取り込み状況を表示します。 |                                                               |  |  |  |
|           | 反映完了                            | 対象回線でURLリストの取り込みが正常終了したときに表示<br>されます。                         |  |  |  |
|           | -                               | 反映リクエスト状況が「リクエスト未完了」の場合に表示されま<br>す。                           |  |  |  |
|           | 反映中                             | 対象回線でURLリストのダウンロードおよび取り込みを実行し<br>ているときに表示されます。                |  |  |  |
|           | 未反映                             | 対象回線へのSMS送信リクエストが正常終了し、対象回線が<br>URLリストのダウンロードを開始するときまで表示されます。 |  |  |  |
|           | 反映失敗                            | 対象回線でURLリストのダウンロードおよび取り込みが異常<br>終了したときに表示されます。                |  |  |  |

URLリストの内容では直近10世代分のURLリストの内容確認および、CSVファイル形式でのダウンロードが可能です。 URLリストの内容確認で確認できる項目について記載します。

| URLリストのダ | ウンロードをしたい場合は、対象URLリスト | ト行の「ダウンロード」ボタンを押下してく | だざい。   |
|----------|-----------------------|----------------------|--------|
| No.      | URLUスト名               | URLU才作成日             | ダウンロード |
| 1        | URUU ZE 1 m           | 2017/01/31 12:00:00  | ダウンロード |
| 2        | URUU7/28              | 2017/02/01 00:00:00  | ダウンロード |
| 3        | URLU ZH SH            | 2017/02/02 01:00:00  | ダウンロード |
| 4        | URLU Zh-4番            | 2017/02/03 02:00:00  | ダウンロード |
| 5        | URLU 21-5番            | 2017/02/03 03:00:00  | ダウンロード |
| 6        | URLU 21-6番            | 2017/02/04 04:00:00  | ダウンロード |
| 7        | URLUZ-17#             | 2017/02/05 05:00:00  | ダウンロード |
| 8        | URLU ZH8              | 2017/12/31 12:00:00  | ダウンロード |
| 9        | URLU 21-98            | 2017/12/31 12:00:00  | ダウンロード |
| 10       | URLリスト10冊             | 2017/12/31 12:00:00  | ダウンロード |

| 項目名       | 説明                                                                             |
|-----------|--------------------------------------------------------------------------------|
| No.       | 最新のURLリストからNo.昇順に並んでします。                                                       |
| URLリスト名   | 法人コンシェルサイトにて保持しているURLリストの名前が表示されます。<br>URLリスト名を押下するとそれぞれのURLリスト詳細を確認することができます。 |
| URLリスト作成日 | URLリストの新規登録メニューで当該URLリストを作成した日にちがわかります。                                        |
| ダウンロード    | ダウンロードボタンを押下すると当該URLリストをCSVファイル形式でダウンロードするこ<br>とができます。                         |

URLリスト名を押下すると、それぞれのURLリストの詳細を確認することができます。

| ウェブアクセス指定(4G ケータイ)                                                                                                    | ≫ <del>9x7P9t782(43 ケ−ダ∩サ−ビスC x−∧</del><br>へルフ ⑦ |
|----------------------------------------------------------------------------------------------------|--------------------------------------------------|
| URLリスト詳細                                                                                                    |                                                  |
| URLリスト名: URLリスト<br>URLリスト作成日時: 2017/01/31 12:00:00                                                                                                    |                                                  |
| No.         LEL           1         http:           2         http:           3         Http:           4         Mtp:           5         Http:           6         Mtp:           7         Http:           8         Mtp:           9         Mtp:           11         Mtp:           12         Mtp:           13         Mtp:           14         Mtp:           15         http:           16         Mtp:           17         Http: |                                                  |
| 戻る                                                                                                    |                                                  |

1

# 法人ブラウザアプリとは

法人ブラウザアプリとは、ウェブアクセス指定(4Gケータイ)で利用する法人契約者専用ブラウザアプリです。 法人コンシェルサイトからURLリストをダウンロードし取り込むことによって、そのURLリスト内の範囲で インターネット接続ができるようになるアプリです。 初期状態はどこにもアクセスすることができません。

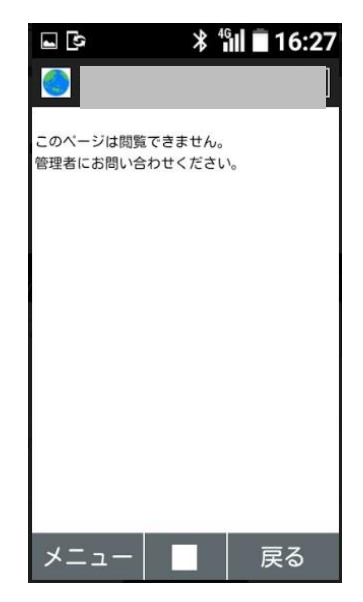

URLリストが適用されてない状態 あるいは URLリスト外に接続した場合の 画面

# URLリスト反映(SMSの受信)

アプリアイコン

管理者が法人コンシェルサイト上のウェブアクセス指定(4Gケータイ)サービスメニューで対象回線選択 を実施すると、SMSが各対象回線に対して送信されます。 SMSの内容は、WAEPから始まる文字列となっております。

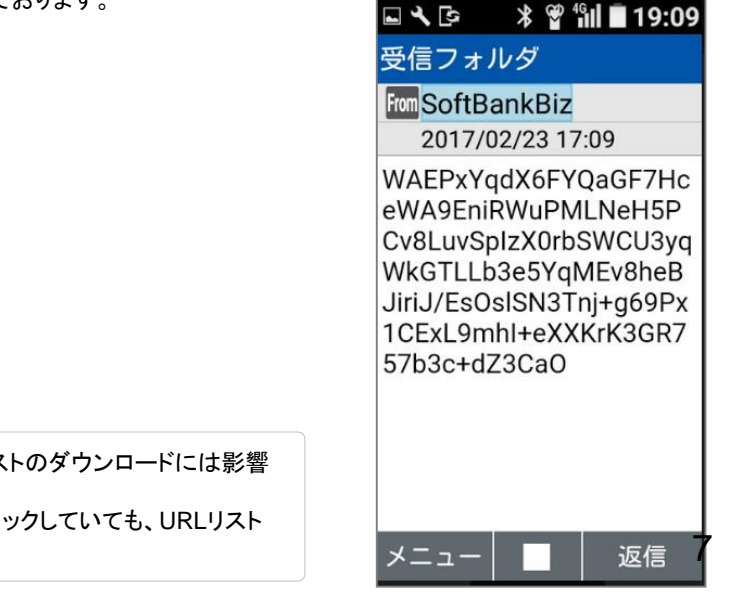

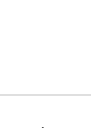

 $/\Gamma$ 

ご注意

 ● 本SMSは受信後削除しても URLリストのダウンロードには影響 しません。
 ● ケータイ機能制御でSMSの受信をロックしていても、URLリスト

● ケータイ機能制御でSMSの受信をロックしていても、URLリスのダウンロードには影響しません。

2

SMSを受信してから最大30分程度でURLリストの反映が完了します。 アプリからの反映結果はURLリストー覧メニューあるい履歴(URLリスト)メニューで確認することができます。

URIリストー覧メニューの確認方法を記載します。 本画面ではURLリストの反映が成功していた場合にのみ更新を確認できます。

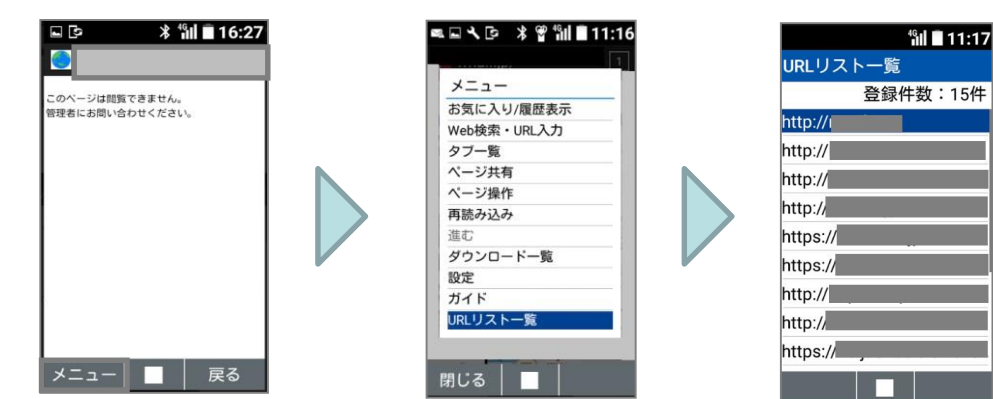

履歴(URLリスト)メニューの確認方法を記載します。 本画面ではURLリストの反映が成功したか、失敗したかを確認できます。

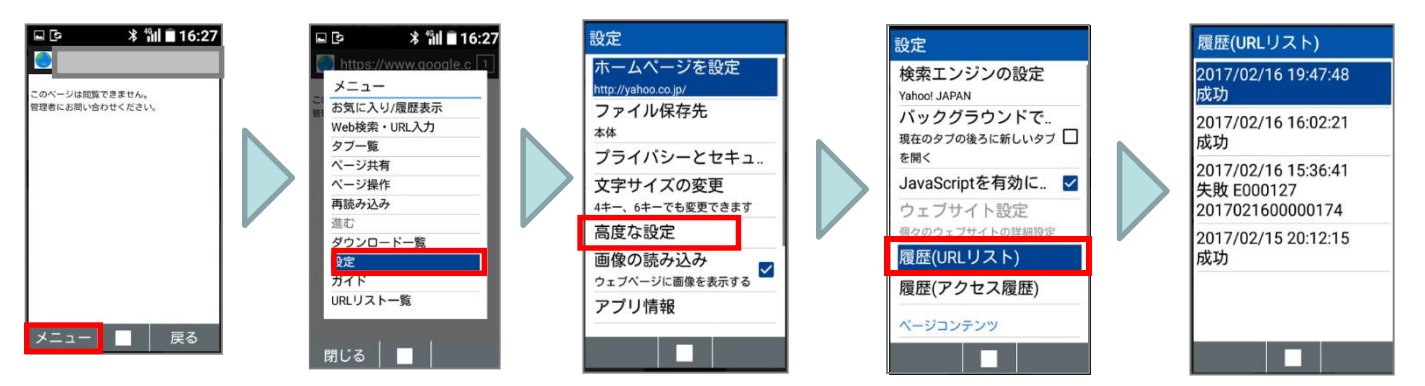

履歴(URLリスト)画面の詳細を記載します。

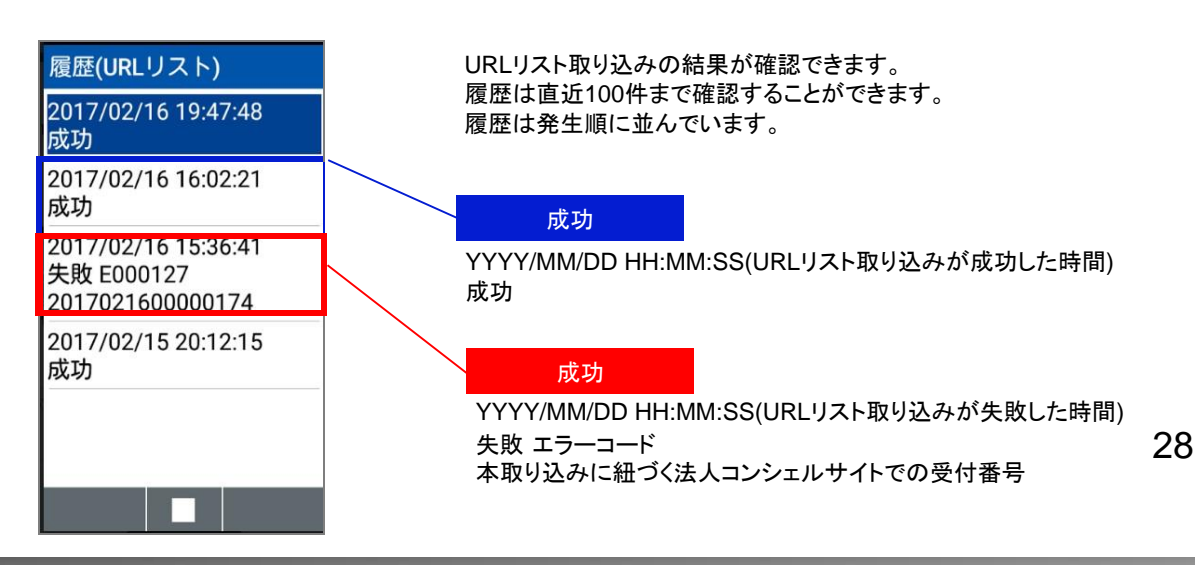

本サービスは、法人コンシェルサイトの「管理メニュー」から[グループ管理]を選択してグループを作成します。 詳細については、法人コンシェルサイトのマニュアルをご覧ください。

法人コンシェルサイトの「管理メニュー」から「グループ管理」を選択

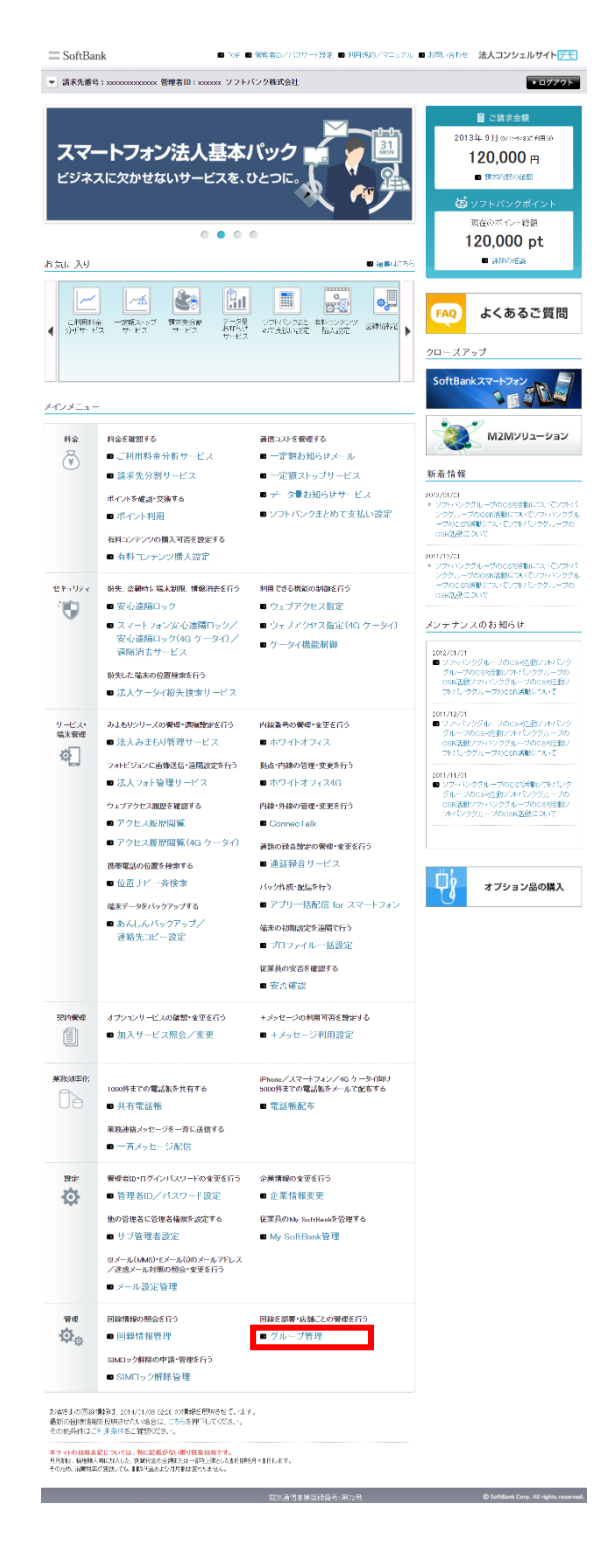

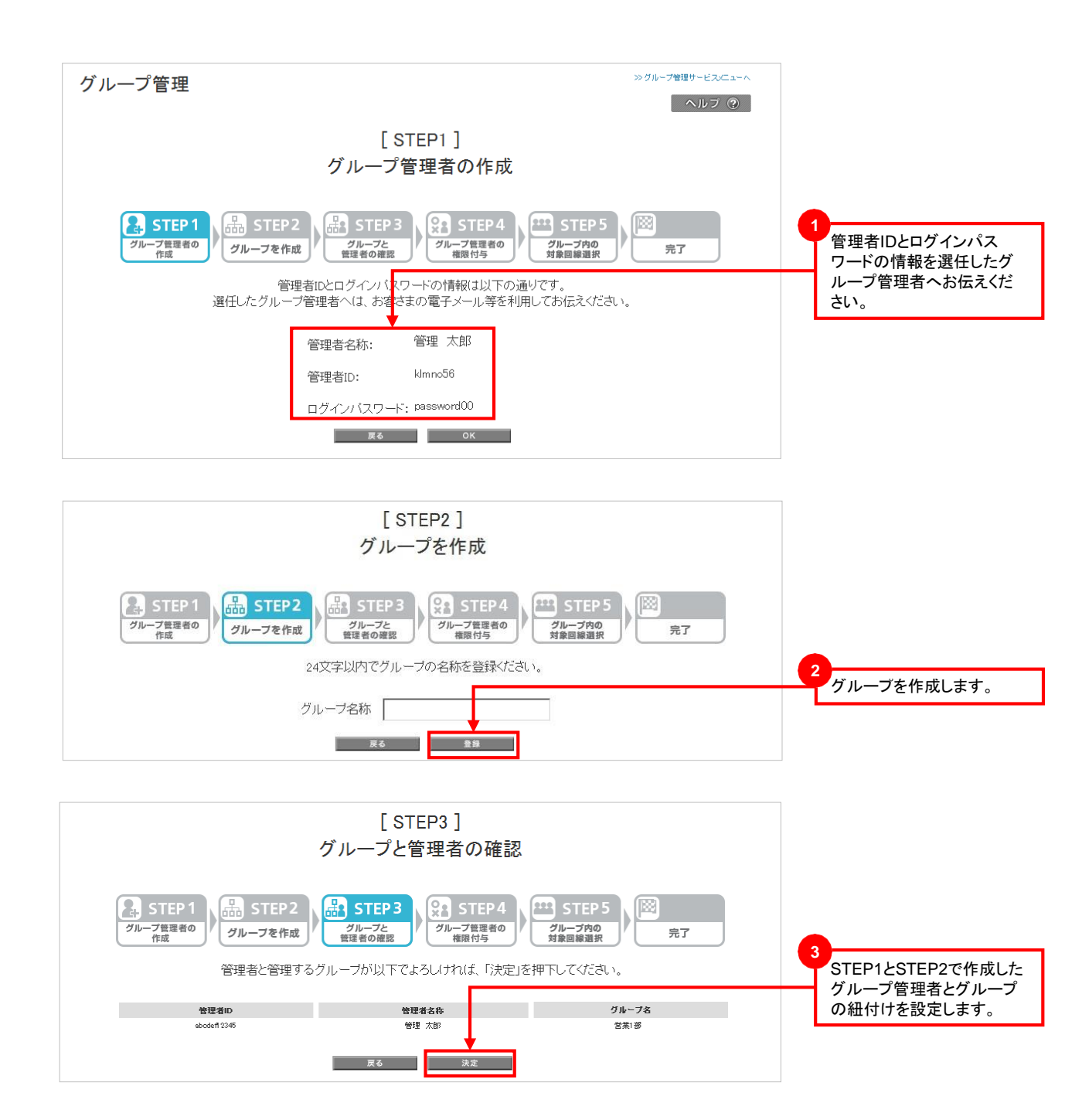

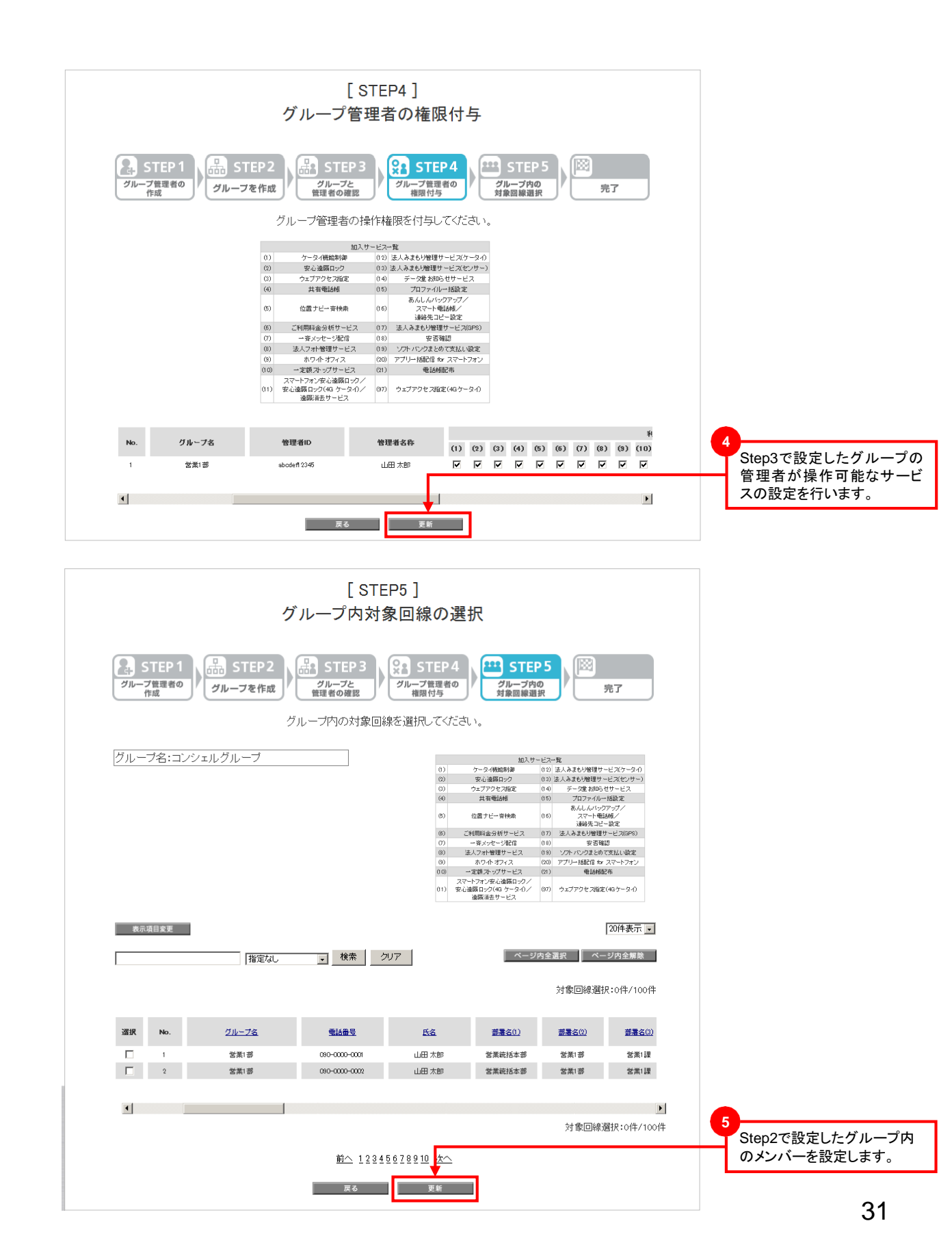

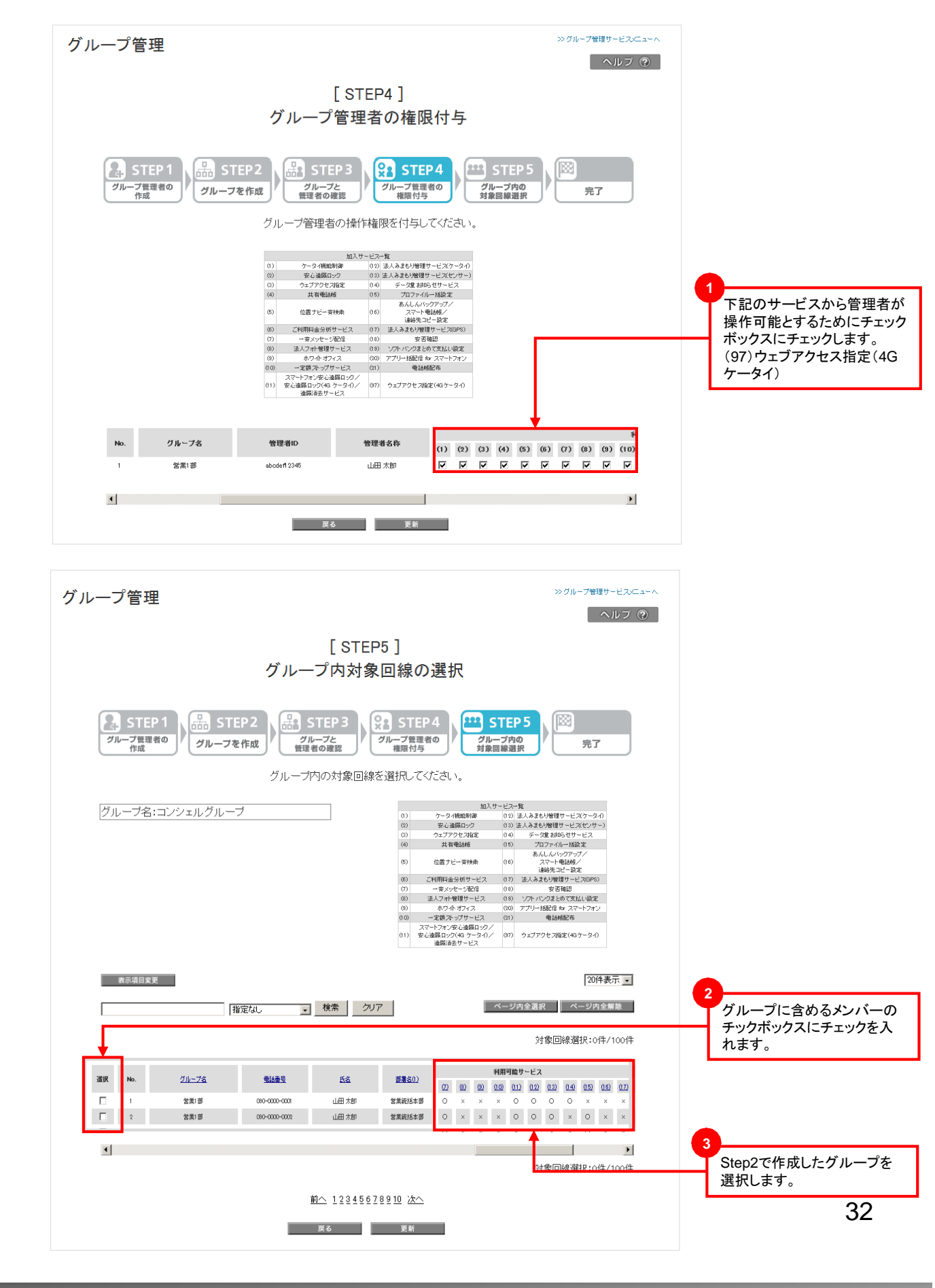

URLリスト登録時に表示されるメッセージとそれらのメッセージが示す状況を以下に示します。

【URLリスト新規登録 画面入力】

| エラー文言                                                                            | 原因と解決方法                                                                                                    |
|----------------------------------------------------------------------------------|----------------------------------------------------------------------------------------------------|
| ただいま1番古いURLリスト反映中のため、URLリストを<br>新規作成することができません。<br>しばらくたってから再度URLリスト登録を実施してください。 | 10世代目のURLリストが                                                                                                |
| URLリスト名が入力されていません。                                                               | URLリスト名が空欄になっています。<br>URLリスト名を入力してください。                                                                      |
| URLリスト名に不正な文字が設定されています。                                                          | URLリスト名に使用してはいけない文字がはいっていま<br>す。法人コンシェルサイトの禁則文字を確認して、当該文<br>字を削除してください。                                      |
| URLが1つ以上入力されてません。                                                                | URL欄がすべて空欄です。<br>空のURLリストは登録できません。                                                                           |
| URLは半角英数字で入力してください。                                                              | URL欄に全角文字が入力されています。<br>URLはすべて半角で入力してください。                                                                   |
| URLは256桁以内で入力してください。                                                             | URLの長さが256byteを超えています。256byteに収まる<br>ように修正してください。                                                            |
| URLに不正な文字が設定されています。                                                              | URLに使用してはいけない文字がはいっています。<br>法人コンシェルサイトの禁則文字あるいは¥ `^"'<>)<br>(}{][,、半角スペースが入力されている可能性がありま<br>す。当該文字を削除してください。 |
| https://で始まる URL は https://ホスト部/のみ登録してく<br>ださい。パス部分は登録不可となります。                   | https://で始まる URL は https://ホスト部/のみ登録してく<br>ださい。パス部分は登録不可となります。パス部分を削除<br>してください。                             |
| スキームが選択されていません。                                                                  | URL欄のラジオボタンがどれも選択されていません。<br>URL欄のラジオボタンはいずれかを選択してください。                                                      |

【URLリスト新規登録 csvファイルアップロード】

| エラー文言                                                                  | 原因と解決方法                                                                 |
|------------------------------------------------------------------------|-------------------------------------------------------------------------|
| CSVファイル名に不正な文字が含まれています。                                                | URLリスト名に使用してはいけない文字がはいっていま<br>す。法人コンシェルサイトの禁則文字を確認して、当該文<br>字を削除してください。 |
| アップロードされたCSVファイルが0Byteです。                                              | 空のcsvファイルはアップロードすることができません。<br>Csvファイルの中に頭文字の"URL"とURLを記載してくだ<br>さい。    |
| 指定したCSVファイルのサイズが設定された最大サイズを超<br>えています。<br>再度、指定したCSVファイルのサイズを見直してください。 | ファイルサイズが2MBを超えています。<br>ファイルサイズを2MB以下に編集してください。                          |
| CSVファイルを選択してください。                                                      | ファイル選択ができていません。<br>ファイル選択ボタンを押下してcsvファイルを選択してくだ<br>さい。                  |
| ファイル形式が不正です。                                                           | ファイルの中身の先頭に"URL"の文字がないか、URLの<br>区切り改行が正常でない可能性があります。                    |
| {0}行目に、全角文字、半角カタカナ文字等の文字が含まれ<br>ている可能性があります。<br>URL文字を確認してください。        | URL欄に全角文字や、禁則文字が入力されています。<br>URLはすべて半角で入力してください。                        |
| [0]行目のURLの最大文字数がhttp・httpsを含めて256文字<br>を超えているものがあります。文字数を確認してください。     | URLの長さが256byteを超えています。256byteに収まる<br>ように修正してください。                       |

| エラー文言URL                                                       | 原因と解決方法                                                                                                    |
|----------------------------------------------------------------|----------------------------------------------------------------------------------------------------|
| [0]行目のURLは不正です。http://~またはhttps://~では<br>じまるURLのみ対応しております。     | URLリスト名に使用してはいけない文字がはいっていま<br>す。法人コンシェルサイトの禁則文字を確認して、当該文<br>字を削除してください。                                                   |
| 1つのURLリストで{300件超えています。件数を確認してくだ<br>さい                          | 1つのURLリストに300件以上のURLは登録できません。<br>URLの数を300件以下に減らしてください。                                                                   |
| X行目に、利用できない文字が含まれている可能性がありま<br>す。<br>URL文字を確認してください。           | URLに使用してはいけない文字がはいっています。<br>法人コンシェルサイトの禁則文字あるいは¥   ` ^ " ' < > )<br>( } { ] [ ,、半角スペースが入力されている可能性がありま<br>す。当該文字を削除してください。 |
| https://で始まる URL は https://ホスト部/のみ登録してく<br>ださい。パス部分は登録不可となります。 | https://で始まる URL は https://ホスト部/のみ登録してく<br>ださい。パス部分は登録不可となります。パス部分を削除<br>してください。                                          |
| アップロードされたCSVファイルにURLが1つ以上入力されて<br>いません。                        | URLが記載されていない状態でアップロードは実施でき<br>ません。<br>Csvファイルの中に頭文字の"URL"とURLを記載してくだ<br>さい。                                               |

# Appendix3 AQUOSケータイ3をご利用中のお客さま/

AQUOSケータイ3では現在、法人ブラウザをご利用の際に下記の不具合が確認されております。

【不具合内容】 メールに添付されているURLに接続すると、法人ブラウザの起動が不可

【回避方法】 メールに添付されているURLをコピーし、法人ブラウザに直接貼り付けることで接続可能

※次回ソフトウェア更新にて不具合を改修致します。 ご不便おかけし申し訳ございませんが、上記回避方法にてご利用お願い致します。

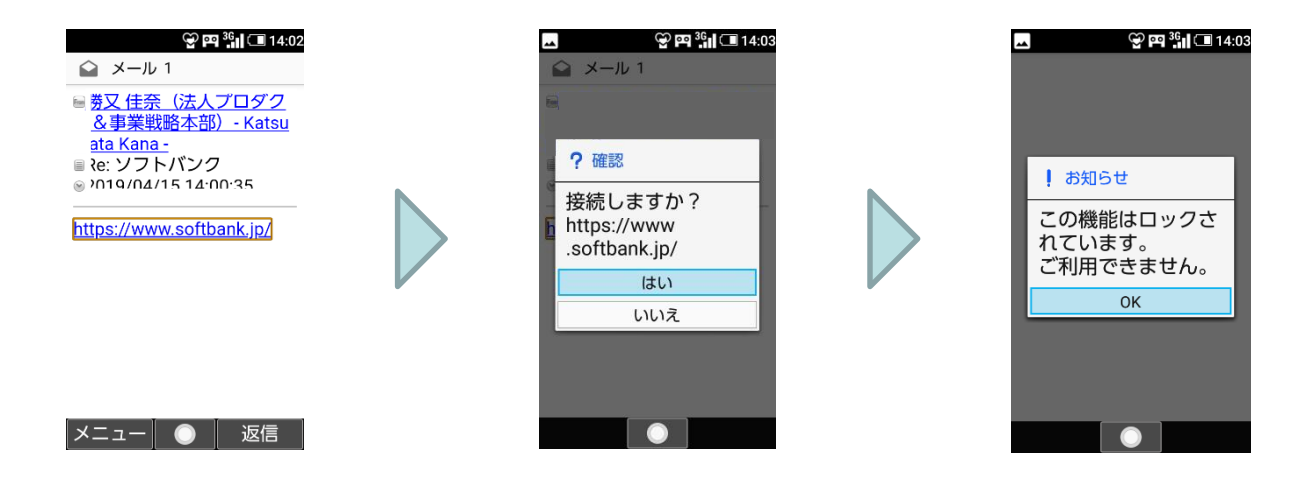